# Bedienungsanleitung für Lieferanten

## zum

# Lieferantenportal der Heidelberger Druckmaschinen AG Qualitätsprozesse, RFQ (Anfrage/Angebot) und Dokumentenaustausch (Teamroom)

## Inhaltsverzeichnis

| 1 | Vorv | wort                            | 4  |
|---|------|---------------------------------|----|
| 2 | Vorl | bereitung                       | 5  |
|   | 2.1  | Pool4Tool öffnen                | 5  |
| 3 | Allg | emeine Bedienung                | 7  |
|   | 3.1  | Customizing                     | 7  |
|   | 3.2  | Filter                          | 8  |
|   | 3.2. | 1 Filtereinstellungen speichern | 8  |
|   | 3.3  | Wechseln zur Startseite         | 9  |
|   | 3.4  | Hilfe                           | 9  |
| 4 | Qua  | alitätsprozesse                 | 10 |
|   | 4.1  | Reklamationen                   | 10 |
|   | 4.2  | Erstmusterberichte              | 15 |
|   | 4.3  | Warenausgangsdokumente          | 17 |
|   | 4.4  | Sonderfreigaben                 | 18 |
| 5 | Anfı | rageprozess ("RFQ Deluxe")      | 22 |
|   | 5.1  | Tab 1: Dokumente                | 24 |
|   | 5.2  | Tab 2: Allgemein                | 25 |
|   | 5.3  | Tab 3: Angebot                  | 26 |
|   | 5.4  | Tab 4: Zurücksenden             | 28 |
| 6 | Dok  | sumentenaustausch in Teamroom   | 29 |
|   | 6.1  | Lieferantensicht                | 29 |
|   | 6.1. | 1 Bestehendes Dokument ändern   | 31 |
|   | 6.1. | 2 Dokument neu hinzufügen       | 34 |
| 7 | Adn  | ninistration                    | 37 |
|   | 7.1  | Mein Account und Info           | 37 |
|   | 7.1. | 1 Passwort ändern               | 37 |
|   | 7.1. | 2 Benutzerdaten ändern          | 38 |
|   | 7.2  | Benutzeradministration          | 39 |

| 7.2.1 | Neue Benutzer anlegen                                  | 39 |
|-------|--------------------------------------------------------|----|
| 7.2.2 | Abteilungsverantwortung                                | 40 |
| 7.2.3 | Andere Benutzer ändern, löschen, Kennwort zurücksetzen | 42 |

### **1** Vorwort

Der international führende Hersteller von industriellen Druckmaschinen im Bereich des Bogenoffsetdrucks strafft die Geschäftsabläufe im Qualitätswesen und der Beschaffung mit POOL4TOOL. 8D-Reports, Erstmusterprüfberichte, Warenausgangsdokumente und Sonderfreigaben sowie Anfragen und allgemeiner Dokumentenaustausch werden im webbasierten Lieferantenportal abgebildet, das vollständig in die SAP-Landschaft von Heidelberg integriert wird. Die medienbruchfreie Synchronisation der Material- und Lieferantenstammdaten sowie die Abbildung einer Vielzahl an Prozessen erlauben eine nachhaltige Optimierung der Geschäftsabläufe.

Als Hersteller von technologisch anspruchsvollen Produkten nimmt höchste Qualität in der Zusammenarbeit sowohl mit bestehenden als auch mit potentiellen Lieferanten bei Heidelberg einen hohen Stellenwert ein. Mit POOL4TOOL wird eine Vielzahl an Prozessen in Beschaffung und Qualitätsmanagement elektronisch unterstützt. So können Erstmuster-Bestellungen aus dem ERP-System automatisiert an POOL4TOOL übertragen und in einem Arbeitsvorrat abgelegt werden. Die Lieferanten haben dann die Möglichkeit, den Erstmuster-Prüfbericht und alle relevanten Dokumente in das Portal hochzuladen, die nach der Freigabe von Heidelberg direkt ans SAP rückübermittelt werden.

Langfristig sollen sämtliche Reklamationen über POOL4TOOL abgewickelt werden. Per WebEDI können die Lieferanten die Kundenreklamationen im Portal einsehen, 8D- und 3D-Reports sowie einfache Stellungnahmen online erfassen und sofort an das SAP-System des Kunden rückmelden. Alle Reklamationen werden inklusive des POOL4TOOL Mahnzählers ins ERP-System übertragen. Die Information über abgesetzte Mahnungen läuft als zusätzliches Kriterium ins SAP und kann in die Lieferantenbeurteilung miteinbezogen werden.

Auch der Angebotsprozess an HEIDELBERG wird über das Lieferantenportal abgewickelt. Die Angebote können von den Lieferanten erfaßt werden und dann ohne Zeitverlust in das SAP System von Heidelberg eingelesen und bearbeitet werden. Die zu Anfragen / Angeboten gehörenden Dokumente werden über das Portal sicher – geschützt vor dem Zugriff Dritter – übermittelt.

#### Workflow-basierte Prozesse im Qualitätsumfeld

Die Lieferanten können Sonderfreigaben für Teile, deren Qualität zwar von der festgelegten Spezifikation abweicht, den einwandfreien Gebrauch des Endproduktes jedoch nicht beeinträchtigt, über POOL4TOOL anfordern. Der Qualitätsverantwortliche prüft die Daten am Portal und erzeugt eine Q-Meldung, die Workflowbasiert abgearbeitet werden kann. Der finale Status wird wieder ans Portal übertragen und den Lieferanten zugänglich gemacht. Eine weitere Besonderheit stellt die individuell bereitgestellte Schnittstelle für Warenausgangsdokumente zur Bescheinigung der Qualitätsprüfung durch den Lieferanten dar. Dabei haben die Lieferanten die Möglichkeit, diese über das Portal an Heidelberg zu senden. Nach erfolgter Plausibilitätsprüfung durch den verantwortlichen Qualitätsmanager werden die Daten direkt an das passende SAP-Business-Objekt angehängt.

"Erstklassige Qualitätsprozesse sind für unser Unternehmen von herausragender Bedeutung, daher stellen wir einen ebenso hohen Anspruch an die Produkte und Leistungen unserer Lieferanten. Die elektronische Unterstützung *mit POOL4TOOL ermöglicht es uns, unser Qualitätsmanagement noch effizienter zu gestalten und an den neuesten internationalen Standards auszurichten",* erklärt Christian Funk, Projektleiter des Portalprojektes bei Heidelberg.

### 2 Vorbereitung

### 2.1 Pool4Tool öffnen

Um sich in POOL4TOOL einzuloggen, öffnen Sie Ihren Web-Browser und gehen Sie zu *http://supplierportal.heidelberg.com* 

Hier die Standard-Login-Maske, in die Sie Ihren Benutzername und Ihr Passwort eingeben müssen.

|          | DELDEDC |
|----------|---------|
|          | DELBENG |
| 5.0 F    |         |
| Username |         |
| Passwort |         |
|          | Login   |
|          |         |

Beim ersten Login werden Sie eine Warnung sehen, dass Sie ein Initialpasswort verwenden und Sie es nach dem ersten Login ändern müssen. Geben Sie dazu das aktuelle Passwort und das neue Passwort zweimal in die dafür vorgesehenen Felder ein und bestätigen dann mit *ÄNDERN*. Nach der Änderung des Passwortes ist es erforderlich sich aus- und neu einzuloggen.

| Passwort ändern               | Ø                |
|-------------------------------|------------------|
| Passwort ändern               |                  |
| Altes Passwort                |                  |
| Neues Passwort                |                  |
| Neues Passwort (Wiederholung) |                  |
|                               |                  |
| 📛 ÄNDERN                      | 😣 Felder löschen |

Seite 5

Nachdem Sie sich neu eingeloggt haben, sehen Sie folgendes Bild:

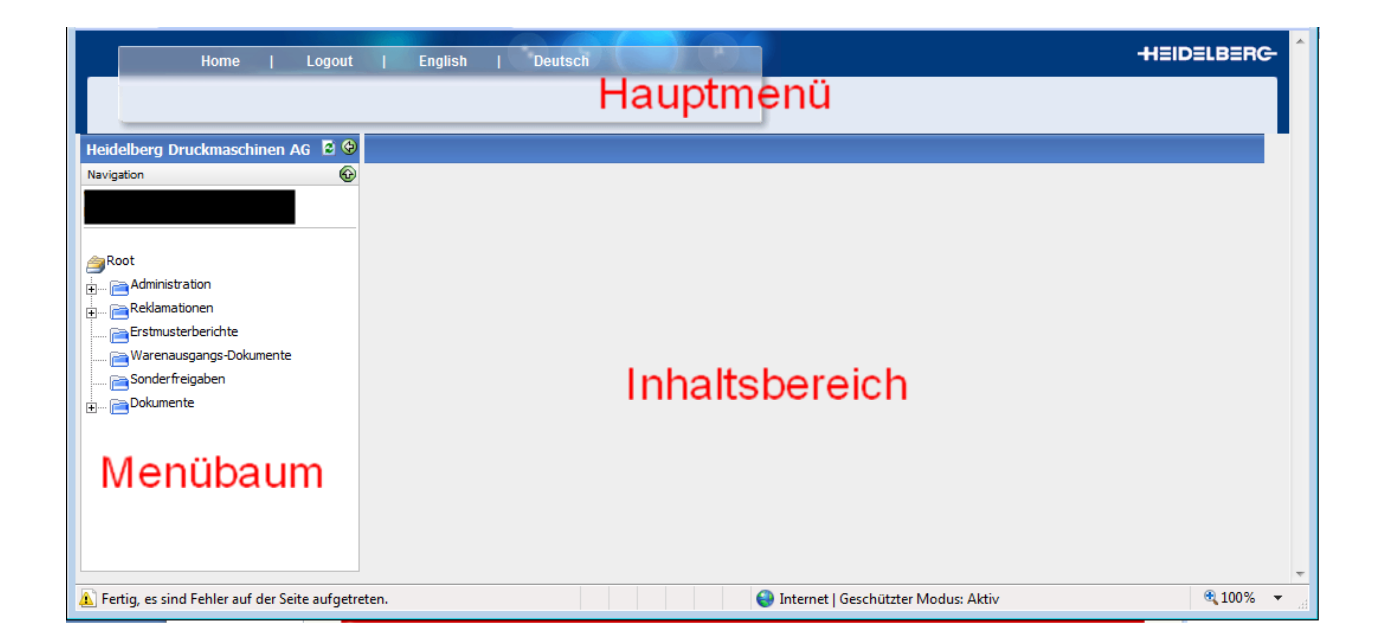

### 3 Allgemeine Bedienung

In Listenansichten werden die Einträge über mehrere Seiten gegliedert. Gibt es mehr als eine Seite, werden im rechten oberen Bereich der Liste, links neben dem Filtersymbol, einige Buttons angezeigt, um zwischen den Seiten zu navigieren.

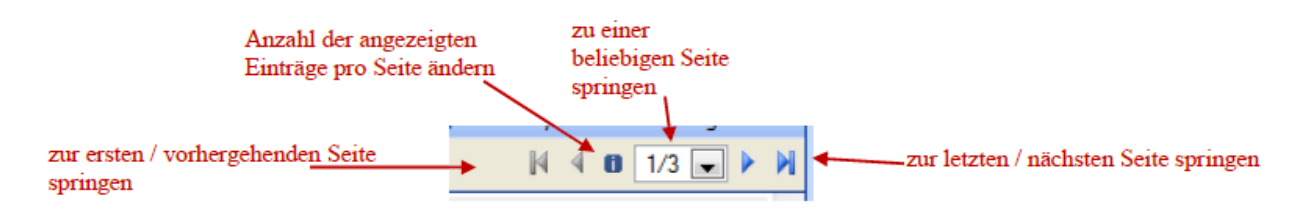

### 3.1 Customizing

In vielen Bereichen von POOL4TOOL werden Sie folgendes Symbol sehen: Es bedeutet, dass Sie die momentane Ansicht nach Ihrem Bedarf einstellen können. Meistens ist dieses Symbol im rechten oberen Bereich einer Auflistung zu finden.

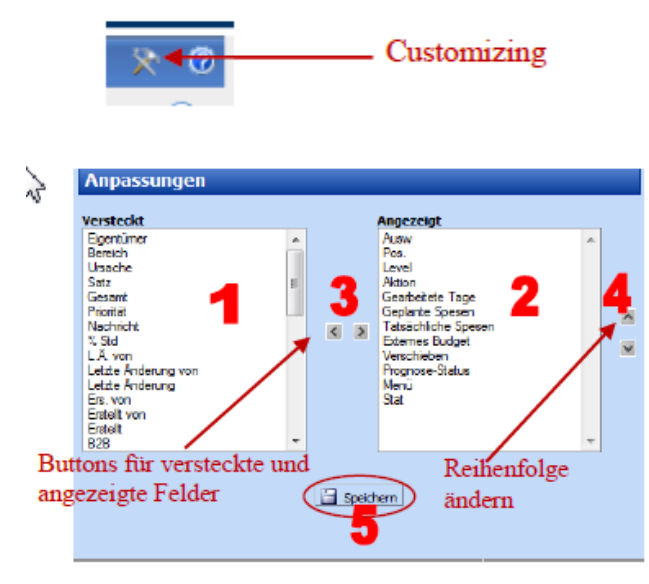

Seite, um die Reihenfolge der Felder zu ändern.

In diesen beiden Listen werden alle Felder angezeigt, welche in Ihrer aktuellen Ansicht genutzt werden können.

1+2: Die auf der linken Seite angegebenen Felder sind nicht sichtbar, die auf der rechten Seite sind sichtbar.

3: Um die aktuellen Einstellungen zu ändern wählen Sie ein oder mehrere Felder aus und benutzen Sie die Buttons in der Mitte um die Felder zwischen "versteckt" und "angezeigt" zu verschieben.

4: Benutzen Sie die zwei Buttons auf der rechten

5: Klicken Sie auf den *Speichern-Button,* wenn Sie fertig sind, und die aktuelle Seite wird mit den eben getroffenen Einstellungen neu geladen. Wollen Sie die Änderungen nicht speichern, schließen Sie das Fenster.

### 3.2 Filter

In den meisten Listen in POOL4TOOL ist es möglich, die angezeigten Einträge zu filtern. Wenn diese Möglichkeit besteht, sehen Sie ein Filtersymbol im rechten oberen Bereich.

| 100 | Filt                          | er  |         |                                       |  |
|-----|-------------------------------|-----|---------|---------------------------------------|--|
|     | Kunde                         |     |         | Q                                     |  |
|     | Lieferabrufnummer             |     |         |                                       |  |
|     | Status                        |     |         | •                                     |  |
|     | Contract number               |     |         |                                       |  |
|     | Kundenmaterialnummer          |     |         |                                       |  |
|     | Bestelldatum                  | von | 椮 🖾 bis | i 🖉 🔅                                 |  |
|     | Abrufdatum                    | von | 🔷 🖾 bis | I I I I I I I I I I I I I I I I I I I |  |
|     | Lieferadresse                 |     |         | •                                     |  |
|     | Frühere Lieferabruf-Versionen |     |         |                                       |  |
|     |                               |     |         | Q. Anzeigen                           |  |

Wenn Sie die Filterkriterien, nach welchen Sie filtern möchten, eingegeben haben, klicken Sie auf *Anzeigen* im unteren Bereich des Filterbereichs. Die aktuelle Ansicht wird neu geladen und zeigt nur jene Einträge an, welche Ihren Filterkriterien entsprechen.

### 3.2.1 Filtereinstellungen speichern

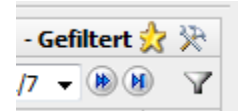

Durch das Klicken auf das Stern-Symbol kann die aktuelle Filtereinstellung als Vorlage gespeichert und wieder aufgerufen werden.

| Vorlagen 🞯                 | ] |
|----------------------------|---|
| Als neue Vorlage speichern |   |
| Eine Vorlage öffnen        |   |
| Eine Vorlage löschen       |   |

Seite 8

### 3.3 Wechseln zur Startseite

Mit der Schaltfläche 📫 rufen Sie die Startseite auf:

|                   | Home                                            | Logout           | English | Deutsch |   | -                                   | HEIDELBER | G- |
|-------------------|-------------------------------------------------|------------------|---------|---------|---|-------------------------------------|-----------|----|
|                   |                                                 |                  |         |         |   |                                     |           | Ш  |
| Heidelberg Dru    | ckmaschine                                      | en AG 🖻 🔮        |         |         |   |                                     |           |    |
| Navigation        | ion<br>nen<br>berichte<br>jangs-Dokume<br>jaben | €                |         |         |   |                                     |           |    |
| 🛕 Fertig, es sind | Fehler auf de                                   | r Seite aufgetre | ten.    |         | 6 | Internet   Geschützter Modus: Aktiv | 100% 🔍    | •  |

In Abhängigkeit Ihres Browsers und Ihrer letzten Aktionen kann die Darstellung in einzelnen Teilen variieren.

### 3.4 Hilfe

Unter 🙋 erhalten Sie Hilfe.

### 4 Qualitätsprozesse

Im Menübaum finden Sie folgende Qualitätsprozesse:

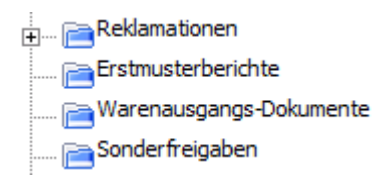

Zu allen relevanten Aktionen erfolgt eine automatische Information per Mail. In das Mail ist ein Link eingebunden, der den direkten Sprung in das zu bearbeitende Dokument ermöglicht.

### 4.1 Reklamationen

In diesem Prozess bearbeiten Sie die Reklamationen von Heidelberg und erhalten Informationen zu Erstmuster-Freigaben.

Wählen Sie den Eintrag "Reklamationen". Im Infobereich werden alle Kundenreklamationen sowie Erstmusterfreigaben mit Details wie Titel, Reklamationsnummer, Prozessstatus u.v.m. angezeigt. Die angezeigten Felder können wie in Customizing beschrieben geändert werden. Erstmuster erkennen Sie an der Prüfart 0101 oder 0103.

Die Spatenansicht kann von jedem Benutzer individuell angepasst werden. (siehe 3.1 Customizing) Hinweis: Die Spalten "8D Status" und "8D Schritt" sind nicht relevant und sollten ausgeblendet werden.

Vorschlag für die relevanten Spalten

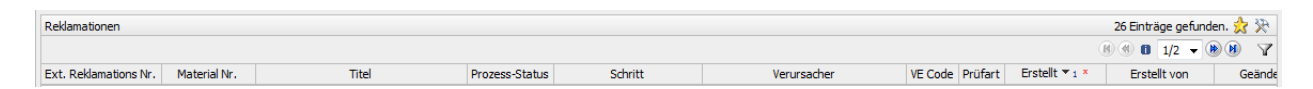

Zum Öffnen einer Reklamation oder Erstmusterfreigabe klicken Sie diese an. In einem neuen Fenster erhalten Sie Informationen zu dem Vorgang:

| Heidelberg Druckmaschinen AG 💈 🧐 | Kundenreklamati       | onen           |                                       |                |                            |                                                                                                    |                |                  |                   | 0           |
|----------------------------------|-----------------------|----------------|---------------------------------------|----------------|----------------------------|----------------------------------------------------------------------------------------------------|----------------|------------------|-------------------|-------------|
| Navigation 🚱                     | 💈 Neu laden           |                |                                       |                |                            |                                                                                                    |                |                  |                   |             |
|                                  | Reklamationen         |                |                                       |                |                            |                                                                                                    |                |                  | 26 Einträge gefur | nden. 👷 🔆   |
|                                  |                       |                |                                       |                |                            |                                                                                                    |                |                  | ≝ ≝ 1/2 ▼         | <b>BN A</b> |
| <u>⊜</u> Root                    | Ext. Reklamations Nr. | Material Nr.   | Titel                                 | Prozess-Status | Schritt                    | Verursacher                                                                                                    | VE Code Prüfar | Erstellt 🔻 1 ×   | Erstellt von      | Geände      |
| 🛓 🚘 Administration               | 000008113202          | 69090915       | Abdeckblech                           | 000            | Prüfung der Stellungnahmes | A DESCRIPTION OF THE OWNER OF THE OWNER OF THE OWNER OF THE OWNER OF THE OWNER OF THE OWNER OF THE OWNER OF THE | WR Z3          | 04.02.2010 10:44 | Kamuf Achim       | 04.02.2010  |
| 🚘 Reklamationen                  | 000004097187          | LS.142.2012/06 | Leitungssatz Vorl. +End LW            | 000            | Stellungnahme Verursacher  | A second state of the second state of the                                                                       | IR 0101        | 20.11.2009 11:07 | Kamuf Achim       | 10.01.2010  |
| Erstmusterberichte               | 000008097501          | 7G.656.0510/01 | Schleppkette komplett                 | 000            | zur Info                   | second second states and the                                                                                    | VR Z3          | 02.11.2009 14:58 | Kamuf Achim       |             |
| Warenausgangs-Dokumente          | 000004105379          | 7G.105.0010/   | Stellantrieb GR63x25 PLG52s i=225     | 000            | Stellungnahme Verursacher  | All the second second second second                                                                             | VR 01          | 19.10.2009 12:34 | Kamuf Achim       | 18.11.2009  |
|                                  | 000004105386          | 7G.033.349 /   | Schenkelfeder                         | 000            | Stellungnahme Verursacher  | the second second second second second                                                                          | VR 01          | 19.10.2009 11:48 | Kamuf Achim       | 19.10.2009  |
| Sonderfreigaben                  | 000004105375          | 00.783.0138/   | Sensor MAGN PROX                      | 000            | Stellungnahme Verursacher: |                                                                                                    | VR 01          | 19.10.2009 11:48 | Kamuf Achim       | 19.10.2009  |
| 🚛 👝 Dokumente                    | 000004105373          | SB.314.308 /   | Bolzen                                | 000            | Stellungnahme Verursacher  |                                                                                                    | VR 01          | 19.10.2009 11:47 | Kamuf Achim       | 19.10.2009  |
| _                                | 000008103368          | M5.147.1931/03 | Anschlussleitung Kompressor Pneumatik | 000            | Stellungnahme Verursacher: | and provide a second second second                                                                              | VR 01          | 07.10.2009 12:02 | Kamuf Achim       | 07.10.2009  |
|                                  | 000004100675          | M5.147.1931/03 | Anschlussleitung Kompressor Pneumatik | 000            | Stellungnahme Verursacher  | The second second second second second second second second second second second second second second second s  | WR 01          | 07.10.2009 10:12 | Kamuf Achim       | 07.10.2009  |

#### Bedeutung "Prozess-Status"

**OOO** "Zur Info" oder "Abgeschlossen"

"Prüfung der Stellungnahme" oder "Stellungnahme Verursacher" bei wiederholter Bearbeitung"Stellungnahme Verursacher" bei Erstbearbeitung

| Bedeutung der Spalte "Schrit | t"                                                                     |
|------------------------------|------------------------------------------------------------------------|
| "Zur Info"                   | Information über eine Reklamation oder ein Erstmusterentscheid, ohne   |
|                              |                                                                        |
| "Stellungnahme Verursacher"  | Eine Reklamation von HDM zu der eine Rückmeldung gefordert ist und     |
|                              | diese ist vom Lieferanten noch nicht bearbeitet oder noch nicht an HDM |
|                              | gesendet worden                                                        |
| "Prüfung der Stellungnahme"  | HDM ist beim Prüfen der Rückmeldung vom Lieferanten                    |
| "Abgeschlossen"              | Die Rückmeldung vom Lieferanten von HDM akzeptiert und die             |
|                              | Reklamation ist abgeschlossen                                          |

| 🗄 🄝 Drucken   🐼 Schließ    | S Drucken   😣 Schließen |                      |                    |                              |                              |  |  |  |  |  |
|----------------------------|-------------------------|----------------------|--------------------|------------------------------|------------------------------|--|--|--|--|--|
| Reklamations Nr.<br>P4T ID | 000004105342<br>995102  | Erstellt<br>Geändert | 03.09.2009 13:38   | Erstellt von<br>Geändert von | Achim Kamuf (kamufach)<br>() |  |  |  |  |  |
| <b>±</b> Kundeninformation |                         |                      |                    |                              | Q                            |  |  |  |  |  |
| <b>±</b> Fehlerinformation |                         |                      |                    |                              |                              |  |  |  |  |  |
| ± Kurze Bestätigung        |                         |                      |                    |                              |                              |  |  |  |  |  |
| ± Kundenkommentar          |                         |                      |                    |                              |                              |  |  |  |  |  |
|                            |                         | 🔚 Speichern          | 🛃 An Kunden senden | Zurücksetzen                 |                              |  |  |  |  |  |

Im Bereich Kundeninformationen finden sie HEIDELBERG-Informationen zur Reklamation und können Anlagen wie den HEIDELBERG-Prüfbericht öffnen.

Unter VE-Code wird der von HEIDELBERG getroffene Verwendungsentscheid aufgeführt. Hier gibt es folgende Möglichkeiten:

| VE-Code | Bedeutung                           |
|---------|-------------------------------------|
| EF      | Erstmuster freigegeben              |
| EA      | Erstmuster freigegeben mit Auflagen |
| ER      | Erstmuster rückgewiesen             |
| KF      | kein Fehler festgestellt            |
| UE      | ungeprüft einlagern                 |
| VD      | Echler, Les wird rückgewiesen       |

VR Fehler, Los wird rückgewiesen

| Kundeninformation    |                                        |                                                                                            |                 |                  |                    |           |
|----------------------|----------------------------------------|--------------------------------------------------------------------------------------------|-----------------|------------------|--------------------|-----------|
| Titel:               | Abdeckblech                            | Prozess:                                                                                   | Mängelrüge an e | inen Lieferanten | Status:            | 000       |
| Prüfberichtsdatum:   | 02.09.2009                             | Prüfberichtszeit:                                                                          | eit: 14:02      |                  | Prüfart / VE Code: | 0101/ER   |
| Reklamationsposition | Materia                                | al Nr.                                                                                     | Materialname    | WE Menge         | Beanstandet        | Anerkannt |
|                      | 69090915                               | Abdeckble                                                                                  | h               | 2,00             | 1,00               | 0,00      |
| Datei                | 0 000004023836.pc<br>0 000004023836.pc | <del>if (14, 18 KB)</del> (02.09.2009 14:04<br><del>if (14, 44 KB)</del> (02.09.2009 14:13 | )               |                  |                    |           |
| Belegnummer/Position | 5701014244 / 00010                     |                                                                                            |                 |                  |                    |           |
| Verursacher          |                                        |                                                                                            |                 |                  |                    |           |
| Teamleiter           |                                        |                                                                                            |                 |                  |                    |           |
|                      |                                        |                                                                                            |                 |                  |                    |           |

Im Bereich Fehlerinformation werden Abnahmeentscheid, Fehler, Menge und Art der erwarteten Antwort angezeigt.

#### Eingabe Fehlermerkmal ("Lieferanten-Entscheidung")

Das Feld "Lieferanten-Entscheidung" ist vorbelegt mit dem von HEIDELBERG erkannten Fehlermerkmal. Weicht der tatsächliche Fehler von dieser Angabe ab, **muss** ein entsprechendes Merkmal aus dem bereitgestellten Katalog ausgewählt werden. (Das Merkmal wird bei HDM für statistische Erhebungen berangezogen)

| Fehlerinformation                                        |            |             |                     |              |       |                   |                       |
|----------------------------------------------------------|------------|-------------|---------------------|--------------|-------|-------------------|-----------------------|
| Priorität (1 = hoch, 10 = niedrig)<br>Fehlerbeschreibung | 6          |             |                     |              |       |                   |                       |
| Fehlerkategorisierung*                                   | Herkunft   | Kategorie 1 | Kategorie 2         | Beschreibung | Menge | Lieferan          | ten-Entscheidung      |
|                                                          | RL         | Hinweise    | Achtung Hinweis !   | Fehlerhaft   | 1,00  | Achtung Hinweis ! | •                     |
| Benötigte Antwort                                        | Antwor     | ttyp* Ar    | ntwort erwartet bis |              |       | Schritt           | Abschluß erwartet bis |
|                                                          | Kurze Best | ätigung 15. | 10.2009             |              |       |                   |                       |

Die Priorität gibt die Dringlichkeit der Antwort an. Priorität 1 zeigt eine hohe Dringlichkeit, Priorität 10 eine geringere Dringlichkeit.

## Alle Reklamationen mit **Priorität 1 sind Eskalations-Themen** und bedingen eine **Stellungnahme** innerhalb einer Woche.

Generell gilt folgende maximale Antwortzeit in Abhängigkeit von der Priorität:

| Priorität | Antwortzeit                                |
|-----------|--------------------------------------------|
| 01        | innerhalb 1 Woche (Eskalierte Reklamation) |
| 02        | innerhalb 2 Wochen                         |
| 03        | innerhalb 3 Wochen                         |
| 04        | innerhalb 4 Wochen                         |
| 05        | innerhalb 5 Wochen                         |
| 06        | innerhalb 6 Wochen                         |
| 07        | innerhalb 7 Wochen                         |
| 08        | innerhalb 8 Wochen                         |
| 09        | innerhalb 9 Wochen                         |
| 10        | innerhalb 10 Wochen                        |

#### Mahnungen

Wird die Antwortzeit (Antwort erwartet bis) überschritten, erfolgt umgehend eine Mahnung per E-Mail, diese wiederholt sich zyklisch und wird in der Lieferantenbewertung mit einbezogen.

Die Bearbeitung der Reklamation erfolgt im Bereich "kurze Bestätigung".

| Kurze Bestätigung |                         |
|-------------------|-------------------------|
| Stellungnahme     | •                       |
| Kommentar*        |                         |
|                   |                         |
|                   | T                       |
| Dateien*          | Durchsuchen Reklamation |
|                   | 🔛 Datei hinzufügen      |
|                   | 🔛 Datei hinzufügen      |

Unter Stellungnahme wählen sie

- Akzeptiert
- Rückgewiesen
- Vorläufig oder
- Kulanz

aus.

#### Vorläufig

 Die Reklamationsbearbeitung dauert länger als vereinbart. Eine Verlängerung der Bearbeitungsfrist wird beantragt. Die gewünschte Fristverlängerung muss im Kommentarfeld angegeben werden. Den Entscheid trifft der verantwortliche Qualitätsmitarbeiter bei HDM.
 → Das Feld "Antwort erwartet bis" wird darauf hin angepasst.

Akzeptiert (Kosten trägt der Lieferant - Teile gehen in die Qualitätsstatistik ein)

• Das Teil hat einen reproduzierbaren Fehler, für den der Lieferant die Verantwortung trägt.

Kulanz (Kosten trägt der Lieferant - Teile gehen nicht in die Qualitätsstatistik ein)

- Das Teil hat einen reproduzierbaren Fehler, für den der Lieferant NICHT die Verantwortung trägt.
- Das Teil hat einen reproduzierbaren Fehler für den der Lieferant die Verantwortung trägt, ist jedoch außerhalb der Gewährleistungsfrist.
- Rückrufaktion des Lieferanten
   Die Belastung für die Rücksendung bleibt bestehen. Reparaturbestellung wird kostenlos ausgeführt.

Rückgewiesen (Gutschrift wird erteilt - Teile gehen nicht in die Qualitätsstatistik ein)

• Die Reklamation ist nicht berechtigt.

Akzeptieren sie eine Reklamation, können sie bei abweichender fehlerhafter Menge im Bereich "Fehlerinformation" im Feld "anerkannt" eine Korrektur vornehmen.

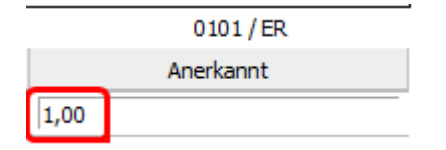

Unter "Dateien" müssen Anlagen wie Stellungnahme, Meßprotokolle, etc. zur Übermittlung an HEIDELBERG eingefügt werden.

| - Kurze Bestätigung |                           |
|---------------------|---------------------------|
| Stellungnahme*      | - •                       |
| Kommentar           | *                         |
|                     |                           |
|                     | Ψ                         |
| Dateien             | Durchsuchen Reklamation - |
|                     | batei hinzufügen          |
|                     |                           |

Im Feld rechts neben Durchsuchen... müssen Sie die Dokumentenart angeben, dabei müssen Sie unterscheiden ob es sich bei der Datei-Anlage um ein Dokument zur Reklamation (Reklamation) oder ein Mail handelt (Mailverkehr extern). Eine Dateianlage (Stellungahme) mit der Dokumentenart "Reklamation" ist ein Muss. (Ausnahme bei vorläufiger Stellungnahme)

Im Feld "Kommentar" können Sie eine Bemerkung einfügen.

#### Abschließen oder Speichern

| Speichern:        | Die eingegebenen Daten werden gespeichert, keine Mitteilung an HDM<br>→ keine Änderung des Prozessstatus |
|-------------------|----------------------------------------------------------------------------------------------------|
| An Kunden senden: | Die eingegebenen Daten werden gespeichert, Mitteilung an HDM                                             |
|                   | → Änderung des Prozessstatus                                                                             |
| Zurücksetzen:     | Änderungen werden verworfen.                                                                             |
|                   |                                                                                                    |

🔚 Speichern 😥 An Kunden senden 🐼 Zurücksetzen

### 4.2 Erstmusterberichte

In diesem Prozess bearbeiten Sie die von Heidelberg angeforderten Erstmusterberichte.

Wählen Sie im Menübaum den Eintrag "Erstmusterberichte". Im Infobereich werden alle angeforderten Erstmusterberichte mit Details wie Referenznummer, Materialnummer, Materialbenennung, Prozessstatus u.v.m. angezeigt.

Die angezeigten Felder können wie in Customizing beschrieben geändert werden. Durchgestrichene Zeilen gelten als gelöscht und müssen nicht weiter bearbeitet werden.

|                           |                  |                  |                 |             |             |                  |               |           |              |          | (倒)(图)                          | (N) (N) A   |
|---------------------------|------------------|------------------|-----------------|-------------|-------------|------------------|---------------|-----------|--------------|----------|---------------------------------|-------------|
|                           | Referenznummer   | Geändert         | Geändert von    | Geänd. von  | Modus       | Angelegt         | Angelegt von  | Erst. von | Bestelnummer | Position | Partner                         | Materialn 🔺 |
| <b>∕</b> anot             | 4503679807_00020 | 21.04.2009 16:56 | admin hdm       | AA          | Anforderung | 12.02.2009 11:56 | data exchange | DE        | 4503679807   | 00020    | Heidelberger Druckmaschinen AG  | 0025004     |
| 🛓 📄 Administration        | 4503679807_00020 | 11.03.2009 17:20 | Christian Funk  | CF          | Anforderung | 11.03.2009 16:31 | data exchange | DE        | 4503679807   | 00020    | Heidelberger Druckmaschinen AG  | 0025004     |
| 🖳 🚘 Reklamationen         | 4503679807_00020 |                  |                 | ?           | Anforderung | 21.04.2009 16:19 | data exchange | DE        | 4503679807   | 00020    | Heidelberger Druckmaschinen AG  | 0025004     |
| 🖻 Erstmusterberichte      | 4503679807_00020 |                  |                 | ?           | Anforderung | 21.04.2009 16:24 | data exchange | DE        | 4503679807   | 00020    | Heidelberger Druckmaschinen AG  | 0025004     |
| 📄 Warenausgangs-Dokumente | 4503655852_00010 | 22.04.2009 15:10 | data exchange   | DE          | Anforderung | 22.04.2009 13:51 | data exchange | DE        | 4503655852   | 00010    | Heidelberger Druckmaschinen AG  | F840200     |
| 🚘 Sonderfreigaben         | 4503679898_00010 | 06.05.2009 13:17 | Christian Funk  | ?           | Anforderung | 06.05.2009 11:43 | data exchange | DE        | 4503679898   | 00010    | Heidelberger Druckmaschinen AG  | 00.250.0    |
| 🛓 🛅 Dokumente             | 4503679925_00010 | 19.06.2009 11:16 | Christian Funk  | ?           | Anforderung | 12.05.2009 15:30 | data exchange | DE        |              |          | Heidelberger Druckmaschinen AG  |             |
|                           | 4503679925_00010 | 18.06.2009 17:17 | Christian Funk  | ?           | Anforderung | 12.05.2009 15:30 | data exchange | DE        |              |          | Heidelberger Druckmaschinen AG  |             |
|                           | 4503679925_00010 |                  |                 | ?           | Anforderung | 12.05.2009 15:30 | data exchange | DE        | 4503679925   | 00010    | Heidelberger Druckmaschinen AG  | 00.250.0    |
|                           | 4503679925_00010 |                  |                 | ?           | Anforderung | 12.05.2009 15:30 | data exchange | DE        | 4503679925   | 00010    | Heidelberger Druckmaschinen AG  | 00.250.0    |
|                           | 4503679925_00010 |                  |                 | ?           | Anforderung | 12.05.2009 15:30 | data exchange | DE        | 4503679925   | 00010    | Heidelberger Druckmaschinen AG  | 00.250.0    |
|                           | 4503679925_00010 |                  |                 | ?           | Anforderung | 12.05.2009 15:30 | data exchange | DE        | 4503679925   | 00010    | Heidelberger Druckmaschinen AG  | 00.250.0    |
|                           | 4503679925_00010 |                  |                 | ?           | Anforderung | 12.05.2009 15:30 | data exchange | DE        | 4503679925   | 00010    | Heidelberger Druckmaschinen AG  | 00.250.0    |
|                           | 4503679925_00010 |                  |                 | ?           | Anforderung | 12.05.2009 15:31 | data exchange | DE        | 4503679925   | 00010    | Heidelberger Druckmaschinen AG  | 00.250.0    |
|                           | 4503679925_00010 |                  |                 | ?           | Anforderung | 12.05.2009 15:31 | data exchange | DE        | 4503679925   | 00010    | Heidelberger Druckmaschinen AG  | 00.250.0    |
|                           | 4503679925_00010 | 12.05.2009 15:38 | Christian Funk  | ?           | Anforderung | 12.05.2009 15:31 | data exchange | DE        | 4503679925   | 00010    | Heidelberger Druckmaschinen AG  | 00.250.0    |
|                           | 4503679931_00010 | 14.05.2009 11:02 | Christian Funk  | ?           | Anforderung | 14.05.2009 10:59 | data exchange | DE        | 4503679931   | 00010    | Heidelberger Druckmaschinen AG  | F840200     |
|                           | 4503679937_00010 |                  |                 | ?           | Anforderung | 17.06.2009 10:14 | data exchange | DE        | 4503679937   | 00010    | Heidelberger Druckmaschinen AG  | 00.250.0    |
|                           | 4503679937_00010 |                  |                 | ?           | Anforderung | 17.06.2009 10:18 | data exchange | DE        | 4503679937   | 00010    | Heidelberger Druckmaschinen AG  | 00.250.0    |
|                           | 400200000.00010  | 17.05.0000.16-40 | Christian Eurob | <b>°</b> "" | Anfordorum  | 17 06 2000 16:22 | data ovebanno | Ω£        | 46032 30030  | 00010    | Heidelbarear Developmenhinen AC | 00.050.0    |

Staus

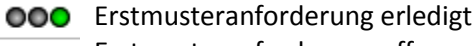

Erstmusteranforderung offen

Öffnen Sie zur Bearbeitung von HEIDELBERG-Erstmusterberichtsanforderungen die entsprechende Anforderungen aus, indem Sie diese anklicken.

Im Inhaltsbereich erhalten Sie nun Informationen zu der Anforderung:

#### Erstmusterbericht

🔅 🌀 Zurück | 🔚 Speichern 🎧 Senden 📗

| Erstmusterbericht zu Bestellung 4503679807 Position 00020 |                                                                                                    |  |  |  |  |  |
|-----------------------------------------------------------|----------------------------------------------------------------------------------------------------|--|--|--|--|--|
| Status:                                                   | OOO Neu                                                                                                    |  |  |  |  |  |
| Angefordert von:                                          | Heidelberger Druckmaschinen AG                                                                                                    |  |  |  |  |  |
| Angefordert bei:                                          | Aktiengesellschaft                                                                                                    |  |  |  |  |  |
| Warengruppe:                                              | 140104000 Schm.Armaturen                                                                                                    |  |  |  |  |  |
| Material:                                                 | 002500443 Kegelring 404.611                                                                                                    |  |  |  |  |  |
| Menge:                                                    | 5,00 ST                                                                                                    |  |  |  |  |  |
| Lieferdatum:                                              |                                                                                                    |  |  |  |  |  |
| Mahndatum:                                                | 06.04.2009                                                                                                    |  |  |  |  |  |
| Verantwortliche(r) Q-Lenk                                 | er: -                                                                                                    |  |  |  |  |  |
| Beschreibung:                                             |                                                                                                    |  |  |  |  |  |
|                                                           | <b>•</b>                                                                                                    |  |  |  |  |  |
| Dateien*:                                                 | Durchsuchen     -     ▼       Image: Second second se |  |  |  |  |  |

**Mahndatum:** Dieses Datum ist abhängig vom Lieferdatum der Bestellung (3 Werktage davor). Wird das Mahndatum überschritten, erfolgt umgehend eine Anmahnung per E-Mail, diese wiederholt sich zyklisch.

Lieferdatum und Mahndatum sind nur durch den verantwortlichen Bestellern (Einkauf/Dispo) in der Bestellung änderbar. Bitte bei Verzug mit diesen in Verbringung treten.

Unter "Dateien" müssen Anlagen wie Stellungnahme, Meßprotokolle, etc. zur Übermittlung an HEIDELBERG eingefügt werden.

| Beschreibung:                                                          |                    |                  | *                              |
|------------------------------------------------------------------------|--------------------|------------------|--------------------------------|
| Dateien*:                                                              | 👷 Datei hinzufügen | Durchsuchen      | Erstmusterprüfbericht extern 👻 |
| Dateiname mit Pfad eingeben<br>mit Durchsuchen eine Datei<br>auswählen | oder               | Typ der Anlage a | uswählen<br>/                  |

Um mehr als eine Datei anzufügen, benutzen Sie die Schaltfläche Datei hinzufügen.

Zum Löschen einer Datei benutzen Sie 🗙 .

Im Feld Kommentar können Sie eine Mitteilung einfügen.

Erstmusterberichte müssen mit der Dokumentenart "Erstmusterprüfbericht extern" eingebunden werden.

Unter Dateien müssen alle berichtsrelevanten Dateien angefügt werden.

| Nun können Sie Ihre Eingaben 🗎 Speichern | igen Senden | oder mit der Schaltfläche | G Zurück | verwerfen. |
|------------------------------------------|-------------|---------------------------|----------|------------|
|------------------------------------------|-------------|---------------------------|----------|------------|

### 4.3 Warenausgangsdokumente

Hier übermitteln Sie Warenausgangsdokumente wie Messprotokolle, Zertifikate, etc. in Abstimmung mit Heidelberg.

Wählen Sie im Menübaum den Eintrag Warenausgangs-Dokumente. Im Infobereich werden alle bisher übermittelten Warenausgangsdokumente angezeigt. Die angezeigten Felder können wie in Customizing beschrieben geändert werden.

| Ausgehende Warenausgangs-Dokumente (7) |                  |              |            |           |                  |              |           |             |          |                                   |        |                 |      |
|----------------------------------------|------------------|--------------|------------|-----------|------------------|--------------|-----------|-------------|----------|-----------------------------------|--------|-----------------|------|
| Warenausgang-Dokument hinzufugen       |                  |              |            |           |                  |              |           |             |          |                                   |        |                 |      |
| 18 Einträge gefunden. 🧙 🔆              |                  |              |            |           |                  |              |           |             |          |                                   |        |                 |      |
|                                        |                  |              |            |           |                  |              |           |             |          |                                   |        | ť               | V V  |
| Referenznummer                         | Geändert         | Geändert von | Geänd. von | Modus     | Erstellt         | Erstellt von | Erst. von | Belegnummer | Position | Partner                           | Status | Transfer-Status | Menü |
| 17                                     | 20.01.2009 18:45 | admin hdm    | AA         | Ausgehend | 20.01.2009 18:39 | User Test    | ?         | 4500001111  | 020      | Heidelberger Druckmaschinen AG () | 000    | 000             |      |
| 18                                     |                  |              | ?          | Ausgehend | 21.01.2009 11:06 | User Test    | ?         | 45000001    | 010      | Heidelberger Druckmaschinen AG () | 000    | 000             |      |
| 23                                     | 05.02.2009 17:24 | User Test    | ?          | Ausgehend | 05.02.2009 17:23 | User Test    | ?         | 4503630230  | 10       |                                   | 000    | 000             |      |
| 29                                     | 02.03.2009 10:35 | User Test    | ?          | Ausgehend | 02.03.2009 09:53 | User Test    | ?         | 5701122710  | 0010     |                                   | 000    | 000             |      |
| 30                                     |                  |              | ?          | Ausgehend | 02.03.2009 10:13 | User Test    | ?         | 5701122710  | 10       |                                   | 000    | 000             |      |
| 31                                     | 02.03.2009 10:36 | User Test    | ?          | Ausgehend | 02.03.2009 10:36 | User Test    | ?         | 123         | 010      | Heidelberger Druckmaschinen AG () | 000    | 000             |      |
| 32                                     | 09.03.2009 10:44 | User Test    | ?          | Ausgehend | 09.03.2009 10:44 | User Test    | ?         | 5701129457  | 00010    |                                   | 000    | 000             |      |
| 34                                     |                  |              | ?          | Ausgehend | 10.03.2009 15:56 | User Test    | ?         | 99999999    | 0010     | Heidelberger Druckmaschinen AG () | 000    | 000             |      |
| 36                                     | 11.03.2009 12:31 | User Test    | ?          | Ausgehend | 11.03.2009 12:31 | User Test    | ?         | 5701129457  | 00010    | Heidelberger Druckmaschinen AG () | 000    | 000             |      |
| 41                                     | 22.04.2009 09:59 | User Test    | ?          | Ausgehend | 22.04.2009 09:53 | User Test    | ?         | 5701127386  |          | Heidelberger Druckmaschinen AG () | 000    | 000             |      |
| 42                                     | 22.04.2009 10:22 | User Test    | ?          | Ausgehend | 22.04.2009 10:21 | User Test    | ?         | 5701127386  | 10       | Heidelberger Druckmaschinen AG () | 000    | 000             |      |
| 44                                     | 22.04.2009 17:00 | User Test    | ?          | Ausgehend | 22.04.2009 17:00 | User Test    | ?         | 5701127386  | 10       | Heidelberger Druckmaschinen AG () | 000    | 000             |      |
| 45                                     | 27.04.2009 10:47 | User Test    | ?          | Ausgehend | 27.04.2009 10:46 | User Test    | ?         | 1234567890  | 1        | Heidelberger Druckmaschinen AG () | 000    | 000             |      |
| 46                                     | 16.06.2009 15:21 | User Test    | ?          | Ausgehend | 27.04.2009 11:04 | User Test    | ?         | 1234567890  |          | Heidelberger Druckmaschinen AG () | 000    | 000             |      |
| 47                                     | 05.05.2009 09:59 | User Test    | ?          | Ausgehend | 05.05.2009 09:59 | User Test    | ?         | 3124134135  |          | Heidelberger Druckmaschinen AG () | 000    | 000             |      |
| 51                                     | 07.05.2009 13:17 | User Test    | ?          | Ausgehend | 07.05.2009 13:14 | User Test    | ?         | 5701122710  | 0010     | Heidelberger Druckmaschinen AG () | 000    | 000             |      |
| 106                                    | 02.07.2009 12:06 | User Test    | ?          | Ausgehend | 02.07.2009 12:06 | User Test    | ?         | 1234        | 5678     | Heidelberger Druckmaschinen AG () | 000    | 000             |      |
| 107                                    | 02.07.2009 12:11 | User Test    | ?          | Ausgehend | 02.07.2009 12:11 | User Test    | ?         | 2345        | 6789     | Heidelberger Druckmaschinen AG () | 000    | 000             |      |

Zum Übermitteln neuer Warenausgangsdokumente klicken Sie auf die Schaltfläche

👷 Warenausgang-Dokument hinzufügen

Im folgenden Bildschirm können Sie alle notwendigen Daten zum Warenausgangsdokument eingeben.

| Warenausgang-Dokument                             | Varenausgang-Dokument 0        |  |  |  |  |  |  |
|---------------------------------------------------|--------------------------------|--|--|--|--|--|--|
| 🔀 Zurück   🔚 Speichern 🖓                          | Senden                         |  |  |  |  |  |  |
| Waranaugang Dakumant #                            |                                |  |  |  |  |  |  |
| warenausgang-Dokument #                           |                                |  |  |  |  |  |  |
| Empfänger:                                        | Heidelberger Druckmaschinen AG |  |  |  |  |  |  |
| Belegnummer*:<br>(Lieferplan- oder Bestellnummer) |                                |  |  |  |  |  |  |
| Position*:                                        |                                |  |  |  |  |  |  |
|                                                   |                                |  |  |  |  |  |  |
| Beschreibung:                                     |                                |  |  |  |  |  |  |
| Dateien*:                                         | Durchsuchen WA-Dokument 👻      |  |  |  |  |  |  |

ein.

#### Empfänger:

Hier ist immer Heidelberger Druckmaschinen AG eingetragen und kann nicht geändert werden.

#### Belegnummer\*:

| (Lieferplan- oder Bestellnummer)    |                                |
|-------------------------------------|--------------------------------|
| Geben Sie hier die Nummer des Liefe | erplans oder die Bestellnummer |

#### Position\*:

Geben Sie hier die Positionsnummer ein.

#### Beschreibung:

Hier können Sie eine Beschreibung zu dem Warenausgangsdokument eingeben.

#### Dateien\*:

Hier tragen Sie den Dateinamen des zu übermittelnden Dokuments ein oder wählen mittels der Schaltfläche Durchsuchen.... eine Datei aus. Das Feld WA-Dokument ▼ ist vorbelegt und kann nicht geändert werden.

Um eine weitere Datei anzuhängen klicken Sie auf die Schaltfläche 🔛 Datei hinzufügen

| Nun können Sie Ihre Eingaben  🗎 Speichern | 🌍 Senden | oder mit der Schaltfläche | G Zurück | verwerfen. |
|-------------------------------------------|----------|---------------------------|----------|------------|
|-------------------------------------------|----------|---------------------------|----------|------------|

### 4.4 Sonderfreigaben

In diesem Prozess müssen Sie Sonderfreigaben bei Heidelberg beantragen und können den Status des Prozesses verfolgen.

Wählen Sie im Menübaum den Eintrag Sonderfreigaben. Im Infobereich werden alle bisher übermittelten Sonderfreigabeanträge angezeigt. Die angezeigten Felder können wie in Customizing beschrieben geändert werden.

#### ACHTUNG:

Um Irritationen zu vermeiden, passen Sie bitte Ihre Spalten so an, dass Sie die **Spalte "Staus" entfernen** und dafür die **Spalte "Kundenentscheidung" einfügen**.

Die Spalte "Kundenentscheidung" gibt den tatsächlichen Status der Sonderfreigabe wieder. (In der Übersicht wird dies durch das Anfahren mit dem Mauszeiger auf die Ampel im Klartext angezeigt oder nach dem Öffnen der Sonderfreigabe in der Zeile 2)

| So  | nderfreigaben |                |                    |                  |              |                       |        |         |                  | (           | 7 |
|-----|---------------|----------------|--------------------|------------------|--------------|-----------------------|--------|---------|------------------|-------------|---|
| 1   | Neue Anfrage  |                |                    |                  |              |                       |        |         |                  |             |   |
| Son | derfreigaben  |                |                    |                  |              |                       |        |         | 18 Einträge ge   | funden. 👷 🍹 | Ą |
|     | N             |                |                    |                  |              |                       |        |         |                  | 0           | 7 |
| #   | QM Nummer     | Materialnummer | Kundenentscheidung | Erstellt         | Erstellt von | Materialname          | Menge  | Partner | Freigabe ab      | Menü        | * |
| 6   | 000010025143  | L2.110.1441/03 | 000                | 14.12.2009 10:39 |              | Sensor EMECH SWIT POS | 42.00  |         | 16.12.2009 00:00 | 2           |   |
| 6   | 000010025143  | L2.110.1441/03 | 000                | 14.12.2009 10:39 |              | Sensor EMECH SWIT POS | 42.00  |         | 16.12.2009 00:00 | 2           |   |
| 7   | 000010025144  | L2.110.1441/03 | 000                | 16.12.2009 09:49 |              |                       | 42.00  |         | 16.12.2009 00:00 | 2           |   |
| 7   | 000010025144  | L2.110.1441/03 | 000                | 16.12.2009 09:49 |              |                       | 42.00  |         | 16.12.2009 00:00 | 2           |   |
| 8   | 000010025147  | 7G.110.1313    | 000                | 22.01.2010 13:10 |              | Sensor CAPAC SWIT     | 3.00   |         | 22.01.2010 00:00 | 2           |   |
| 8   | 000010025147  | 7G.110.1313    | 000                | 22.01.2010 13:10 |              | Sensor CAPAC SWIT     | 3.00   |         | 22.01.2010 00:00 | 2           |   |
| 9   | 000010025148  | L2.110.1441/03 | 000                | 29.01.2010 10:52 |              | MY COM H75/10600267   | 60.00  |         | 29.01.2010 00:00 | 2           |   |
| 9   | 000010025148  | L2.110.1441/03 | 000                | 29.01.2010 10:52 |              | MY COM H75/10600267   | 60.00  |         | 29.01.2010 00:00 | 2           |   |
| 10  | 000010025151  | L2.110.1441/03 | 000                | 04.02.2010 14:18 |              | MY COM                | 170.00 |         | 05.02.2010 00:00 | 2           |   |
| 10  | 000010025151  | L2.110.1441/03 | 000                | 04.02.2010 14:18 |              | MY COM                | 170.00 |         | 05.02.2010 00:00 | 2           |   |
| 11  | 000010025452  | 7G.110.1313    | 000                | 04.02.2010 15:11 |              | CAPAC SWIT PROX       | 3.00   |         | 05.02.2010 00:00 | 2           |   |
| 11  | 000010025452  | 7G.110.1313    | 000                | 04.02.2010 15:11 |              | CAPAC SWIT PROX       | 3.00   |         | 05.02.2010 00:00 | 2           |   |
| 12  | 000010025453  | 7G.110.1313    | 000                | 09.02.2010 16:22 |              | CAPAC SWIT PROX       | 3.00   |         | 10.02.2010 00:00 | 2           |   |
| 12  | 000010025453  | 7G.110.1313    | 000                | 09.02.2010 16:22 |              | CAPAC SWIT PROX       | 3.00   |         | 10.02.2010 00:00 | 2           |   |
| 13  | 000010025698  | 7g.110.1313    | 000                | 26.02.2010 12:01 |              | CAPAC SWIT PROX       | 3.00   |         | 26.02.2010 00:00 | 2           |   |
| 13  | 000010025698  | 7g.110.1313    | 000                | 26.02.2010 12:01 |              | CAPAC SWIT PROX       | 3.00   |         | 26.02.2010 00:00 | 2           |   |
| 14  | 000010025904  | G3.110.1011/03 | 000                | 24.03.2010 10:07 |              | Sensor Induktiv       | 60.00  |         | 30.03.2010 00:00 | 2           |   |
| 14  | 000010025904  | G3.110.1011/03 | 000                | 24.03.2010 10:07 |              | Sensor Induktiv       | 60.00  |         | 30.03.2010 00:00 | 2           |   |
|     |               |                |                    |                  |              |                       |        |         |                  |             |   |

Zum Beantragen einer neuen Sonderfreigabe klicken Sie auf die Schaltfläche

Im folgenden Bildschirm können Sie alle notwendigen Daten zum Sonderfreigabeantrag eingeben.

| Sonderfreigabe                    | 0                             |
|-----------------------------------|-------------------------------|
| 🕞 Zurück 🛛 🔚 Speichern 🎧 Senden   |                               |
| Canderfreiezho #                  |                               |
| Sonder neigabe #                  |                               |
| Senden an:*                       | eidelberger Druckmaschinen AG |
| veraitworticie(r).                |                               |
| Materialnummer:*                  |                               |
| Materialname:                     |                               |
| Menge:*                           | 0,00 Zoll                     |
| Grund:*                           | LA25.                         |
|                                   |                               |
|                                   |                               |
| Freigabe ab:"                     |                               |
| Preisreduzierung:                 | 0,00 %                        |
| Chargen:                          |                               |
| Lieferanten-Materialnummer:       |                               |
| Seriennummern:                    |                               |
| Gerätenummern:                    |                               |
| Gesamtkosten bei Nicht-Freigabe:* | 0.00 EUR 🔻                    |
| Auswirkung bei Nicht-Freigabe:*   |                               |
|                                   |                               |
|                                   | Ψ                             |
|                                   |                               |
| Kommentar:                        | *                             |
|                                   | +                             |
| Dokumente (pdf):                  | Durchsuchen -                 |
|                                   |                               |
|                                   |                               |

#### Senden an:\*

Hier ist immer Heidelberger Druckmaschinen AG eingetragen und kann nicht geändert werden.

#### Verantwortliche(r):\*

Klicken Sie hier auf das Eingabefeld und wählen aus der Liste den für Ihren Antrag zuständigen HEIDELBERG-Mitarbeiter aus.

#### Materialnummer:\*

Tragen Sie hier die HEIDELBERG-Sachnummer ggf. mit Index ein, z.B. 00.145.3154/01

#### Materialname:

Tragen Sie hier die HEIDELBERG-Teilebezeichnung ein, z.B. Halterung

#### Menge:\*

Geben Sie hier die Menge an, für die die Sonderfreigabe beantragt wird. Im Feld rechts wählen Sie die Einheit aus.

#### Grund:\*

Beschreiben Sie hier den Grund, weshalb die anzuliefernden Teile nicht der Spezifikation entsprechen.

#### Freigabe ab:\*

Geben Sie das Datum der ersten Anlieferung dieser Teile an.

#### Preisreduzierung:

Geben Sie hier die Preisreduzierung für die nicht der Spezifikation entsprechenden Teile an.

#### Chargen:

Hier können Sie die Chargennummer/n der betroffenen Anlieferung/en eintragen.

#### Lieferanten-Materialnummer:

Hier können Sie Ihre Teilenummer eintragen

#### Seriennummern:

Hier können Sie die Seriennummer/n des Teils/der Teile eintragen

#### Gerätenummern:

Hier können Sie die Gerätenummer/n des Teils/der Teile eintragen

#### Gesamtkosten bei Nicht-Freigabe:\*

Geben Sie hier die Ihrem Unternehmen entstehenden Kosten bei NICHT-Freigabe an. (min. 1€)

#### Auswirkung bei Nicht-Freigabe:\*

Beschreiben Sie hier die Auswirkungen für HEIDELBERG bei NICHT-Freigabe, z.B. Lieferverzögerung um n Wochen.

#### Kommentar:

Hier können Sie einen Kommentar eintragen

#### Dokumente (pdf):

Hier tragen Sie den Dateinamen des zu übermittelnden Dokuments ein oder wählen mittels der

Schaltfläche Durchsuchen.... eine Datei aus.

Im Feld rechts neben Durchsuchen... müssen Sie auswählen, ob es sich bei der Datei-Anlage um ein Sonderfreigabedokument oder Mails handelt.

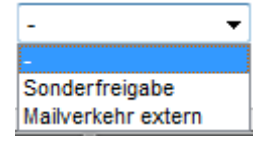

Um eine weitere Datei anzuhängen klicken Sie auf die Schaltfläche 🔛 Datei hinzufügen .

| Nun können Sie Ihre Eingaben 📔 Speichern | igen Senden | oder mit der Schaltfläche | G Zurück | verwerfen. |
|------------------------------------------|-------------|---------------------------|----------|------------|
|------------------------------------------|-------------|---------------------------|----------|------------|

Benutzen Sie die Taste Senden, um die Anforderung zu übermitteln. Dadurch wird auch der E-Mailprozess gestartet. Sie können dann im Feld Kundenentscheid den Bearbeitungsstatus verfolgen.

#### Bedeutung "Kundenentscheidung"

•••• Verweigerte Sonderfreigabe

•••• Angefragte Sonderfreigabe

•••• Erteilte Sonderfreigabe

Ist der Entscheid getroffen, werden Sie parallel auch per E-Mail informiert.

#### Hinweis:

Ein abgelehnter Entscheid kann nicht wiederbelebt werden, sondern muss, falls erforderlich, neu angefragt werden.

### 5 Anfrageprozess ("RFQ Deluxe")

Wenn Sie zu einer neuen RFQ (Request for Quotation) eingeladen werden, erhalten Sie eine E-Mail mit folgenden Informationen:

- Zugangsdaten (Benutzername & Passwort)
- Deadlines
- Direktlink zur RFQ

Sollten Sie über einen Fix-Account verfügen, müssen Sie sich mit Ihren bekannten Zugangsdaten (Benutzername & Passwort) anmelden.

Nachdem Sie den Link in einem Internetbrowser aufgerufen haben, geben Sie Ihre Zugangsdaten ein. Siehe 2.1.

Es wird empfohlen, den Benutzernamen und das Passwort zu kopieren und in die dafür vorgesehen Felder einzufügen.

In "RFQ Deluxe" kann über den Menüpunkt "Sourcing" und "RFQ Deluxe" eingestiegen werden.

| Administration | CRM/SRM | Projekt | Sourcing | Qualität |  |
|----------------|---------|---------|----------|----------|--|
| Navigation     |         | 2 (     | RFQ D    | eLuxe    |  |

Im rechten Funktionsbereich kann dann per "click"ausgewählt werden, welche Übersicht über Anfragen ("Liste persönliche RFQ Deluxe" oder "Liste unternehmensweite RFQ Deluxe") von Heidelberg gewünscht wird.

| a |     |                                                                                                  |                                                                                     |
|---|-----|--------------------------------------------------------------------------------------------------|-------------------------------------------------------------------------------------|
| 9 | RFQ | Deluxe                                                                                           |                                                                                     |
| ) |     | Liste persönliche RFQ Deluxe<br>Eine Liste mit Ihren persönlichen Deluxe RFQs anzeigen           | Neue RFQ Deluxe erstellen<br>Hier können Sie eine neue RFQ Deluxe erstellen         |
|   |     | Liste unternehmensweite RFQ Deluxe     Eine Liste mit den unternehmenweiten Deluxe RFQs anzeigen | Warengruppen Deluxe bearbeiten<br>Hier können Sie die Deluxe Warengruppen verwalten |
|   |     | Anfragestruktur Deluxe bearbeiten     Hier können Sie die Deluxe Anfragestrukturen verwalten     |                                                                                     |

### Einstieg in die explizite Anfrage:

| 6 https://hdmdemo.pool4tool.com/porta                                | l/hdm/ - Internet Explorer provided by H | eidelberger Dru | ckmaschinen | AG               |                       |            |        |               |               |                                |                |           |
|----------------------------------------------------------------------|------------------------------------------|-----------------|-------------|------------------|-----------------------|------------|--------|---------------|---------------|--------------------------------|----------------|-----------|
| 🚱 🔾 🔹 https://hdmdemo.pool4                                          | tool.com/portal/hdm/                     |                 |             |                  |                       |            |        |               |               | 👻 🔒 🍫 🗙 Google                 |                |           |
| Datei Bearbeiten Ansicht Favoriten                                   | Extras ?                                 |                 |             |                  |                       |            |        |               |               |                                |                |           |
| 😭 🎲 🔯 https://hdmdemo.pool4to                                        | ol.com/portal/hdm/                       |                 |             |                  |                       |            |        |               |               | 🟠 🔹 🗟 🔹 🖷                      | 🔹 📝 Seite      | 🕶 🎯 Extra |
| Home   Logout                                                        | English   Deutsch                        | 中文              |             |                  |                       |            |        |               |               |                                | H≣ID           | ELBER     |
|                                                                      |                                          |                 |             |                  |                       |            |        |               |               |                                |                |           |
| Heidelberg Druckmaschinen AG 🖻 🔮                                     | RFQ Deluxe                               |                 | _           |                  |                       |            |        |               |               |                                |                | Ø         |
| Navigation                                                           | 9                                        |                 |             |                  |                       |            |        |               |               | 4 Einträg                      | je gefunden. 쉀 | 💿 🛠 1     |
|                                                                      |                                          |                 |             |                  |                       |            |        |               |               |                                |                | 0 7       |
|                                                                      | Name                                     | Version         | RFQ-Nr.     | Angebotsfrist    | Einkäufer             | Position # | Status | Gemanaged von | Gebots Status | Kunde                          | Test           | Menü      |
| Root                                                                 | SAP-Submissions#: PP.MF.4712             | 1               | 137         | 2010-07-02 23:59 | Müller-Fuchs Beate    | 8          | ۲      | hdm. 108318   | 0             | Heidelberger Druckmaschinen AG |                | 22        |
| Administration                                                       | SAP-Submissions FL. 1706101              | 1               | 87          | 2010-06-29 00:00 | Seidenschwann Kerstin | 22         | ۲      | hdm. 108318   | 0             | Heidelberger Druckmaschinen AG |                | 2         |
| Reklamationen                                                        | SAP-Submissions#: PP.MF.4711             | 1               | 65          | 2010-06-21 00:00 | Müller-Fuchs Beate    | 5          | ۲      | hdm. 108318   | 0             | Heidelberger Druckmaschinen AG |                | 22        |
| 🔁 Erstmusterberichte                                                 | SAP-Submissions#: CF11061006             | 1               | 60          | 2010-06-12 00:00 | Funk Christian        | 1          | ۲      | hdm. 108318   | 0             | Heidelberger Druckmaschinen AG |                | 22        |
| Warenausgangs-Dokumente  Sonderfreigaben  Bright Dokumente  Anfragen | klick auf Zeile                          |                 |             |                  |                       |            |        |               |               |                                |                |           |

### 5.1 Tab 1: Dokumente

In Tab 1 "Dokumente" sind alle Dokumente aufgelistet welche für die RFQ relevant sind. Um ein Dokument zu öffnen, müssen Sie auf den Namen des Dokuments klicken. Auf Einkäuferseite kann festgelegt werden, ob ein Dokument geöffnet werden muss bzw. ob Sie den Bedingungen zu stimmen müssen, damit Sie in den nächsten Schritt gelangen. Dokumente die geöffnet werden müssen sind fett markiert.

| https://hdmdemo.                                                                                                    | .pool4tool.com/rfq/index.php?co                                                                                                    | ntroller=quote&type=rfq&id=8849                                                                                                    |                                                                            |                                                                                                    |                                                                                          | •        |
|----------------------------------------------------------------------------------------------------|----------------------------------------------------------------------------------------------------|----------------------------------------------------------------------------------------------------|----------------------------------------------------------------------------|----------------------------------------------------------------------------------------------------|------------------------------------------------------------------------------------------|----------|
| Deutsch 👻 🌋                                                                                                    | Angemeldet als hdm.108318 💹                                                                                                    | Abmelden                                                                                                    |                                                                            |                                                                                                    |                                                                                          |          |
| Ausdrucken                                                                                                    |                                                                                                    |                                                                                                    |                                                                            |                                                                                                    | HEIDELE                                                                                  | S=HG     |
| FQ-Name:<br>FQ Notiz:<br>ngebotsfrist:<br>tatus:<br>eitzone:<br>ormat                                                                                                    | SAP-Submissions #: PP.MF.4<br>2010-07-02 23:59<br>prüfend<br>Deutschland / Berlin<br>Dezimal: 1.234,56<br>Datum: 3333-MM-TT                                                                                                    | 712 RFQ Nr.:<br>Version:                                                                                                    | 137<br>1                                                                   | Einkäufer:<br>Telefon:<br>Mobiltelefon:<br>Fax:<br>E-Mail:                                                                                     | Müller-Fuchs Beate<br>+49622282-3791<br>N/A<br>N/A<br>beate.mueller-fuchs@heidelberg.com | n        |
| . Dokumente 2. All                                                                                                    | gemein 3. Angebot 4. Zurück                                                                                                    | senden Message Portal (0)                                                                                                    | Namen eines Dok                                                            | uments können Sie es öffner                                                                                                    |                                                                                          |          |
| Dokumente 2. Ali<br>Hier sehen Sie z<br>Wenn ein Dokur<br>Außerdem Kann<br>vorgesehene Kä<br>Wenn Sie eine F<br>Alternativ könne<br>Infoboxen für d                                         | gemein 3. Angebot 4. Zurück<br>alle Dokumente, die der Anfrage ang<br>ment fett markiert ist, ist es erforde<br>es Anhänge geben, welchen Sie zu<br>ästchen setzen.<br>Frage zu Pool4Tool haben, können S<br>en Sie sich auch per eMail an <u>suppor</u><br>liese Session ausblenden                                                    | senden Message Portal (0)<br>ehängt wurden. Mit einem Klick auf der<br>rlich dieses zu lesen, damit ein Angebol<br>stimmen müssen, um zur Angebotsabge<br>e sich werktags zwischen 9 und 16 Uhr<br>t <u>@pool4tool.com</u> wenden.                                          | Namen eines Dok<br>abgegeben werd<br>be zu gelangen. E<br>an unsere Suppor | uments können Sie es öffner<br>en kann.<br>Jies geschieht, indem Sie bei<br>'t Hotline unter: +43-1-80                                         | 1.<br>dem jeweiligen Dokument einen Haken in da<br><b>410 50</b> wenden.                 | as dafür |
| Dokumente     2. All       Hier sehen Sie a     Wenn ein Dokur       Außerdem kann     vorgesehene Ka       Wenn Sie eine F     Alternativ könne       Infoboxen für d     Sie haben ihre Z | gemein 3. Angebot 4. Zurück<br>alle Dokumente, die der Anfrage ang<br>nent fett markert ist, ist es erforde<br>ies Anhänge geben, welchen Sie zus<br>ästchen setzen.<br>"rage zu Pool4Tool haben, können S<br>en Sie sich auch per eMail an <u>suppor</u><br>liese Session ausblenden<br>feitzone noch nie geändert! Sollten s          | senden Message Portal (0)<br>ehängt wurden. Mit einem Klick auf der<br>hich dieses zu lesen, damit ein Angebot<br>stimmen müssen, um zur Angebotsabga<br>e sich werktags zwischen 9 und 16 Uhr<br>t@pool4tool.com wenden.<br>sie sich in einer anderen Zeitzone als CE      | Namen eines Dok<br>abgegeben werd<br>be zu gelangen. D<br>an unsere Suppor | uments können Sie es öffner<br>en kann.<br>Nes geschieht, indem Sie bei<br>'t Hotline unter: <b>+43-1-80</b><br>n sie diese bitte im Header at | i.<br>dem jeweiligen Dokument einen Haken in da<br><b>\$10 50</b> wenden.                | as dafür |
| Dokumente     2. All     Hier sehen Sie a     Wenn in Dokur     Außerdem kann     vorgesehene Ka     Wenn Sie eine F     Alternativ könne     Infoboxen für d     Sie haben ihre 2          | gemein 3. Angebot 4. Zurück<br>alle Dokumente, die der Anfrage ang<br>ment fett markier ist, ist es erforde<br>res Anhänge geben, welchen Sie zus<br>ästchen setzen.<br>"rage zu Pool4Tool haben, können S<br>en Sie sich auch per eMail an <u>suppor</u><br>liese Session ausblenden.<br>Zeitzone noch nie geändert! Sollten s<br>ente | senden Message Portal (0)<br>ehängt wurden. Mit einem Klick auf der<br>hich diesez ulsen, damit ein Angebot<br>stimmen müssen, um zur Angebotsabge<br>ie sich werktags zwischen 9 und 16 Uhr<br><u>t@pool4tool.com</u> wenden.<br>sie sich in einer anderen Zeitzone als CE | Namen eines Dok<br>abgegeben werd<br>be zu gelangen. D<br>an unsere Suppor | uments können Sie es öffner<br>en kann.<br>Nes geschieht, indem Sie bei<br>'t Hotline unter: <b>+43-1-80</b><br>n sie diese bitte im Header at | i.<br>dem jeweiligen Dokument einen Haken in da<br><b>\$10 50</b> wenden.                | as dafür |

Das Anfrageformular von Heidelberg ist als PDF Datei verknüpft.

Sollten Sie für eine Anfrage kein Angebot abgeben, können Sie bereits in Schritt 1 die Teilnahme ablehnen. Über den Button "RFQ abweisen" können Sie diese Entscheidung dem Einkäufer mitteilen. Nachdem Sie auf den Button geklickt haben, können Sie in der Notizbox eine Begründung eintragen, warum Sie die Teilnahme abgelehnt haben.

### 5.2 Tab 2: Allgemein

In diesem Tab befinden sich die Angebotseinstellungen und die Lieferanteninformationen.

In dem Bereich "Angebotseinstellungen" kann der Einkäufer festlegen, ob Sie die Einstellungen ändern können.

Im Bereich "Lieferanten Info" sehen Sie Ihre persönlichen Daten, die Sie ändern können.

### 5.3 Tab 3: Angebot

In Tab 3 "Angebot" sind alle Positionen aufgelistet, welche angefragt werden. Ist in der Spalte "Erforderlich" ein grüner Haken zu sehen, bedeutet das, dass diese Position eine Pflichtposition ist und ausgefüllt werden muss.

Um eine Position auszufüllen, müssen sie in der Spalte "Menü" auf den Button "Bieten" klicken.

| Home Der                                                                                                    | utsch 👻 🏻 🌋                                                                                               | Angemeldet als dori4274!227 🦉                                                                                                    | Abmelden                                                                                                    |                                                          |                              |                  |                     |                                                                                 |                                         |                                         |              |          |            | CONNTECH                          |
|----------------------------------------------------------------------------------------------------|----------------------------------------------------------------------------------------------------|----------------------------------------------------------------------------------------------------|----------------------------------------------------------------------------------------------------|----------------------------------------------------------|------------------------------|------------------|---------------------|---------------------------------------------------------------------------------|-----------------------------------------|-----------------------------------------|--------------|----------|------------|-----------------------------------|
| RFQ Name:<br>RFQ Notiz:<br>Angebotsfrist<br>Status:                                                                 | T<br>: 2<br>R                                                                                             | Fest2<br>2008-11-27 01:00<br>Jurning                                                                                                    |                                                                                                    | RFQ Nr.:<br>Version:                                     |                              | 1165<br>2        |                     | Technischer<br>Ansprechpartner:<br>Telefon:<br>Mobiltelefon:<br>Fax:<br>E-Mail: | Siebe<br>4991:<br>N/A<br>N/A<br>liefera | Martin<br>23345 67<br>Int@pool4tool.com |              |          |            | Echilic no video foi to balanteno |
| 1. Dokumente In diese In diese In diese In diese In diese In diese In diese In diese In diese In fobox 2 angefragte | 2. Allgemein<br>r Übersicht sind a<br>n Positionen Doku<br>inen Klick auf <i>Bie</i><br>en für diese Sess | 3. Angebot 4. Zurücksenden<br>alle angefragten Positionen aufgelst<br>umente begefrägt, können diese ent<br>trenk können Sie weitere Details auffu<br>sion ausbienden | tet. Enige Artikel können als erforderlid<br>weder direkt hier oder später bei der A<br>fen und Tir Angebot abgeben. | h gekennzeichnet sein. Ist o<br>ngebotsabgabe geöffnet w | ies der Fall, muss<br>erden. | : dort ein Angel | bot abgegeben werde | 1, um die Angebote zi                                                           | rücksenden zu                           | können.                                 |              |          |            |                                   |
| Materialnummer                                                                                                    | r                                                                                                    | Name                                                                                                    | Тур                                                                                                    | Warengruppe                                              | eClass                       | Dateien          | Preis               | Preiseinheit                                                                    | Einheit                                 | Quantität                               | Erforderlich | Texte    | Angeboten? | Menü                              |
| _1118492697                                                                                                    | 7 testkabel                                                                                               |                                                                                                    | -                                                                                                    |                                                          | -                            |                  | 0,00 EUR            | 1                                                                               | Unit                                    | 1                                       | -            | -        | ?          | 🚱 Bieten!                         |
| 12345678                                                                                                    | Holz                                                                                                    |                                                                                                    | Andere                                                                                                    | Holz                                                     |                              |                  | 0,00 EUR            | 1                                                                               | Unit                                    | 1                                       |              | <b>F</b> | ٤          | E Bieten!                         |
|                                                                                                    |                                                                                                    |                                                                                                    |                                                                                                    |                                                          |                              |                  |                     |                                                                                 |                                         |                                         |              |          |            |                                   |
| A Erst wer                                                                                                    | nn Sie für ALLE e                                                                                         | erforderlichen Postitionen ein Angebo                                                                                                    | at abgegeben haben — Wird der nächs                                                                                  | te Schritt verfügbar sein                                |                              |                  |                     |                                                                                 |                                         |                                         |              |          |            |                                   |
|                                                                                                    |                                                                                                    |                                                                                                    |                                                                                                    |                                                          |                              |                  |                     |                                                                                 |                                         |                                         |              |          |            | 0.000                             |

Nachdem Sie auf "*Bieten"* geklickt haben, kommen Sie in eine Eingabemaske für die jeweilige Position.

Pflichtfelder sind fett dargestellt und mit einem Stern (\*) gekennzeichnet.

Sobald alle Felder ausgefüllt sind, müssen Sie auf den Button "Sichern & Weiter" klicken, somit gelangen Sie automatisch in die nächste Position.

Falls Sie bei einer Position kein Angebot abgeben können, steht Ihnen der Button "Abweisen & Weiter" zur Verfügung. Darüberhinaus, besteht die Möglichkeit in dem Feld "Bemerkungen" eine Notiz zu hinterlegen, warum Sie kein Angebot bei dieser Position abgeben.

Im Übrigen können Sie zwischen Ihren Eingaben das Fenster schließen und später wieder öffnen und die Eingabe fortsetzen. Es müssen nicht unbedingt alle in diesem Bild angezeigten Felder auch in Ihrer Bietermaske angezeigt werden.

| Ausdrucken                                                                                                    |                                          |                  |                                                                  |                                                       |  |  |  |  |  |  |  |  |
|----------------------------------------------------------------------------------------------------|------------------------------------------|------------------|------------------------------------------------------------------|-------------------------------------------------------|--|--|--|--|--|--|--|--|
| RFQ Name: Test2                                                                                                    | RFQ Nr.:                                 | 1165             | Technischer                                                      | Sieber Martin                                         |  |  |  |  |  |  |  |  |
| RFQ Notiz:         Angebotsfrist:         2008-11-27 01:00           Status:         Running                                                                                                    | Version:                                 | 2                | Ansprechpartner:<br>Telefon:<br>Mobiltelefon:<br>Fax:<br>E-Mail: | 499123345.67<br>N/A<br>N/A<br>lieferant@pool4tool.com |  |  |  |  |  |  |  |  |
| 1. Dokumente 2. Allgemein 3. Angebot 4. Zurücksenden                                                                                                    |                                          |                  |                                                                  |                                                       |  |  |  |  |  |  |  |  |
| Im Bereich Positions Anformation können Sie die Eddaten der Anfrage sehen und mit dem Artikel verknüpfte Dokumente öffnen.<br>In dem Feldem unter Angebotikomen Sie die Eddaten der Anfrage sehen und mit dem Artikel verknüpfte Dokumente öffnen.<br>Sie heben dem Öglichkeit dem socht verzichten und die Anfrage sehen und mit dem Artikel verknüpfte Dokumente öffnen.<br>Sie heben dem Öglichkeit dem socht verzichten und die Anfrage abweisen, begründen Sie des bitte im Feld Bemerkungen<br>Bitte beachten Sie, dass Felder welche mit einem * markiert sind, Pflichtfelder find und eingegeben werden müssen.<br>Infobosen für dess Session ausbienden |                                          |                  |                                                                  |                                                       |  |  |  |  |  |  |  |  |
| Positions-Information                                                                                                    |                                          |                  |                                                                  |                                                       |  |  |  |  |  |  |  |  |
| Materialnummer:                                                                                                    | _1118492697                              |                  |                                                                  |                                                       |  |  |  |  |  |  |  |  |
| Name:                                                                                                    | testkabe/                                |                  |                                                                  |                                                       |  |  |  |  |  |  |  |  |
| Angeforderte Menge:                                                                                                    | 1 Unit (Einmalbedarf)                    |                  |                                                                  |                                                       |  |  |  |  |  |  |  |  |
| Angebot                                                                                                    |                                          |                  |                                                                  |                                                       |  |  |  |  |  |  |  |  |
| Format                                                                                                    | Dezimal : 1.234,56<br>Datum : TT.MH.JJJJ |                  |                                                                  |                                                       |  |  |  |  |  |  |  |  |
| Preiseinheit*: (Zahl)                                                                                                    | 1                                        |                  |                                                                  |                                                       |  |  |  |  |  |  |  |  |
| Wiederbeschaffungszeit (Wochen):                                                                                                    | 0                                        |                  |                                                                  |                                                       |  |  |  |  |  |  |  |  |
| Art der Verpackung:                                                                                                    |                                          |                  |                                                                  |                                                       |  |  |  |  |  |  |  |  |
| Preis Staffel 0:                                                                                                    | 0,00 /1 Unit Einmalbedarf                |                  |                                                                  |                                                       |  |  |  |  |  |  |  |  |
| Preis Staffel 1000:                                                                                                    | 0,00 /1 Unit Einmalbedarf                |                  |                                                                  |                                                       |  |  |  |  |  |  |  |  |
| Preis Staffel 2000:                                                                                                    | 0,00 /1 Unit Einmalbedarf                |                  |                                                                  |                                                       |  |  |  |  |  |  |  |  |
| Preis Staffel 4000:                                                                                                    | 0,00 /1 Unit Einmalbedarf                |                  |                                                                  |                                                       |  |  |  |  |  |  |  |  |
| Allgemeine Felder                                                                                                    |                                          |                  |                                                                  |                                                       |  |  |  |  |  |  |  |  |
| Anhänge:                                                                                                    | Durchsuchen                              |                  |                                                                  |                                                       |  |  |  |  |  |  |  |  |
| Bemerkungen:                                                                                                    |                                          |                  |                                                                  |                                                       |  |  |  |  |  |  |  |  |
|                                                                                                    | Speichern & Weiter                       | bweisen & Weiter | Zurück zur Übersicht                                             |                                                       |  |  |  |  |  |  |  |  |
| Fertin                                                                                                    |                                          |                  |                                                                  | Internet I Geschützter Modus: Aktiv                   |  |  |  |  |  |  |  |  |

### 5.4 Tab 4: Zurücksenden

In Tab 4 "Zurücksenden" bekommen Sie einen Überblick über die gesamte Anfrage. Um die eingetragenen Daten noch einmal abzuändern, müssen Sie in den dafür vorgesehenen Reiter zurückgehen.

Bevor Sie das Angebot an den Einkäufer zurücksenden, besteht die Möglichkeit eine Lieferantenangebotsnummer und Ihr Zeichen einzutragen.

Anschließend können Sie auf den Button "Zurücksenden" klicken. Sobald Sie auf diesen Button gedrückt haben, wird Ihr Angebot an den Einkäufer zurückgeschickt und Sie können das Angebot nicht mehr abändern.

Des Weiteren steht Ihnen der Button "Ausdrucken" zur Verfügung. Hier bekommen Sie die ehemalige Ansicht einer Anfrage von HEIDELBERG. Selbstverständlich können Sie die Anfrage auch ausdrucken.

### 6 Dokumentenaustausch in Teamroom

Um Dokumente außerhalb des Anfrageprozesses (z.B. während des Entwicklungsprozesses, bei Verlagerungsprojekten oder in der operativen Beschaffung) austauschen zu können, wird in P4T der sog. "Teamroom" genutzt. Innerhalb eines Teamrooms können Dokumente ohne Bezug zu SAP-Prozessen ausgetauscht werden.

### 6.1 Lieferantensicht

Kopfelement des Dokumentenaustauschs ist ein "Projekt", welches dann den "Team-Room" enthält, in dem die Dokumente abgelegt werden. Im Hauptmenü "Projekt" auswählen.

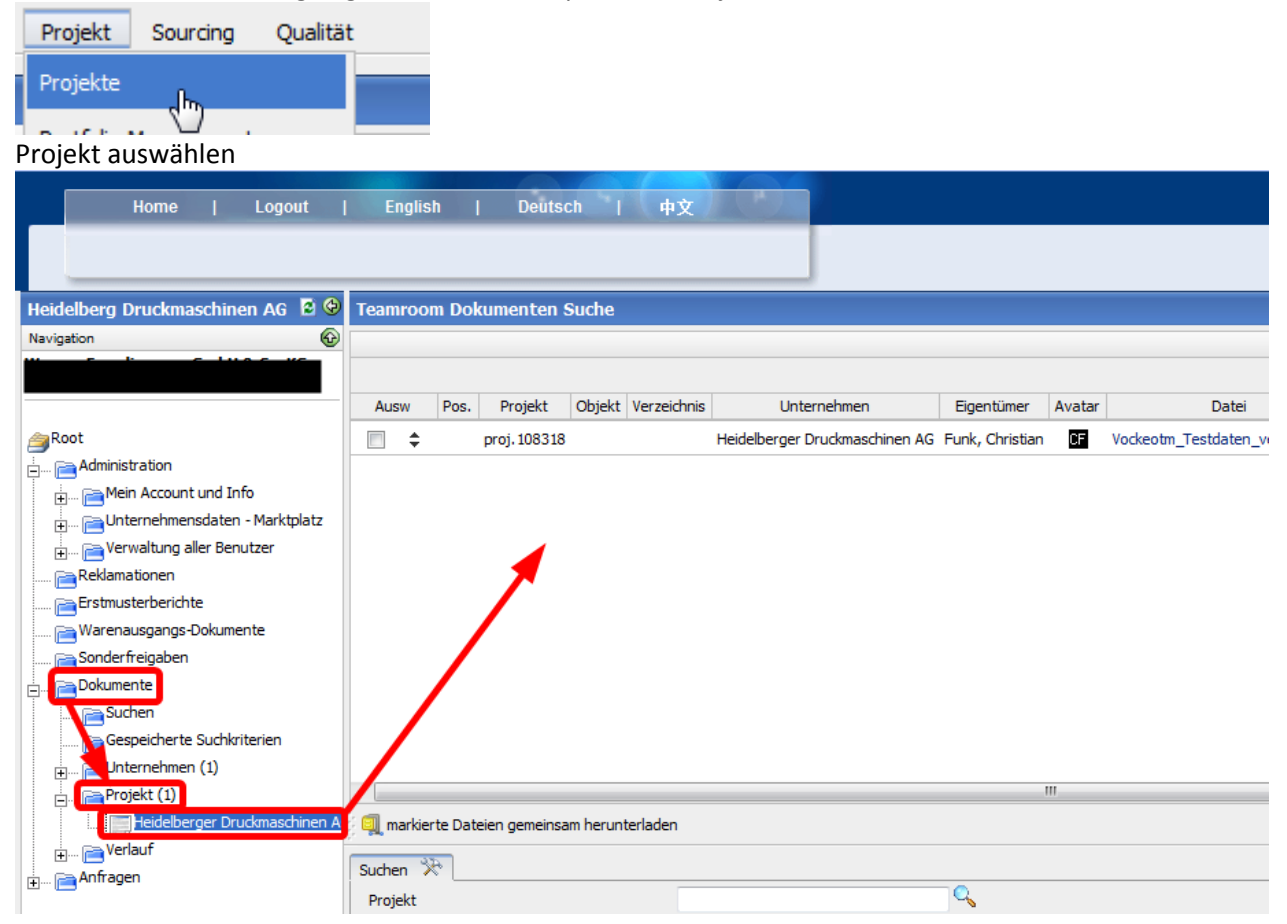

Achtung Unschönheit: Um verschiedene Projekte unterscheiden zu können, muss man unten im Menübereich die Scroll-Leiste benutzen, um den Projektnamen sehen zu können:

| Heidelberg Druckmaschinen AG 💈 🥹              |
|-----------------------------------------------|
| Navigation 🚱                                  |
|                                               |
|                                               |
|                                               |
|                                               |
| tion                                          |
| ccount und Info                               |
| nehmensdaten - Marktplatz                     |
| ltung aller Benutzer                          |
| nen                                           |
| rberichte                                     |
| gangs-Dokumente                               |
| gaben                                         |
| e                                             |
| n                                             |
| icherte Suchkriterien                         |
| nehmen (1)                                    |
| t (1)                                         |
| eidelberger Druckmaschinen AG proj. 108318 1) |
| f                                             |
|                                               |
|                                               |
|                                               |
|                                               |
|                                               |
|                                               |
|                                               |
|                                               |
| ×                                             |

### 6.1.1 Bestehendes Dokument ändern

Zu änderndes Dokument auschecken:

| 👻 Teamr    | oom Ľ | okumenter    | n Suche |             |                                |                 |        |                                  |            |       |                  |                     |      | , i i i i i i i i i i i i i i i i i i i | ,           |      |        |
|------------|-------|--------------|---------|-------------|--------------------------------|-----------------|--------|----------------------------------|------------|-------|------------------|---------------------|------|-----------------------------------------|-------------|------|--------|
|            |       |              |         |             |                                |                 |        |                                  |            |       |                  |                     |      |                                         |             | 1    | Einträ |
|            |       |              |         |             |                                |                 |        |                                  |            |       |                  |                     |      |                                         |             |      |        |
| Ausw       | Pos.  | Projekt      | Objekt  | Verzeichnis | Unternehmen                    | Eigentümer      | Avatar | Datei                            | Dateigröße | Notiz | Erstellt         | Zuletzt geändert    | Hits | Team room                               | Freigegeben | Menü | her    |
| <b>•</b> • |       | proj. 108318 |         |             | Heidelberger Druckmaschinen AG | Funk, Christian | CF     | Vockeotm_Testdaten_verändert.txt | 3,35 KB    |       | 2010-06-22 13:45 | 2010-06-22 14:05:30 | 2    | Q                                       | 000         | 1    |        |
|            |       |              |         |             |                                |                 |        |                                  |            |       |                  |                     |      |                                         | -           | _    |        |

#### Auschecken und Herunterladen

| 🟉 https://hdmdemo.pool4tool.com/team_room_checkout.php?project_i |                                          |                |  |  |  |
|------------------------------------------------------------------|------------------------------------------|----------------|--|--|--|
| 🐵 https://hdmdemo.pool                                           | 4tool.com/team_room_checkout.php?pro     | oject_id=1 🔻 🔒 |  |  |  |
| Team room checkout                                               |                                          | 0 ^            |  |  |  |
| 🛛 🚱 Schließen                                                    |                                          |                |  |  |  |
| Team room checkout                                               |                                          |                |  |  |  |
| ID<br>Checkout für Datei<br>Checkout Grund                       | 9229<br>Nockeotm Testdaten verändert.txt |                |  |  |  |
| 😜 Internet   Gesc                                                | Thernet   Geschützter Modus: Aktiv       |                |  |  |  |

Download ggf. noch erlauben (je nach Browser-Einstellungen:

| https://hdmdemo.pool4tool.com/team_room_checkout.php?team_room_id=922                                                                      |   |  |  |  |  |
|----------------------------------------------------------------------------------------------------|---|--|--|--|--|
| 🐵 https://hdmdemo.pool4tool.com/team_room_checkout.php?team_room_id=9229&j 🔻 🔒                                                             |   |  |  |  |  |
| Der Download von Dateien von dieser Site auf den Computer wurde aus Sicherheitsgründen geblockt. Klicken Sie klier, um Optionen anzuzeigen |   |  |  |  |  |
| Team room checkout                                                                                                    | 0 |  |  |  |  |
|                                                                                                    |   |  |  |  |  |

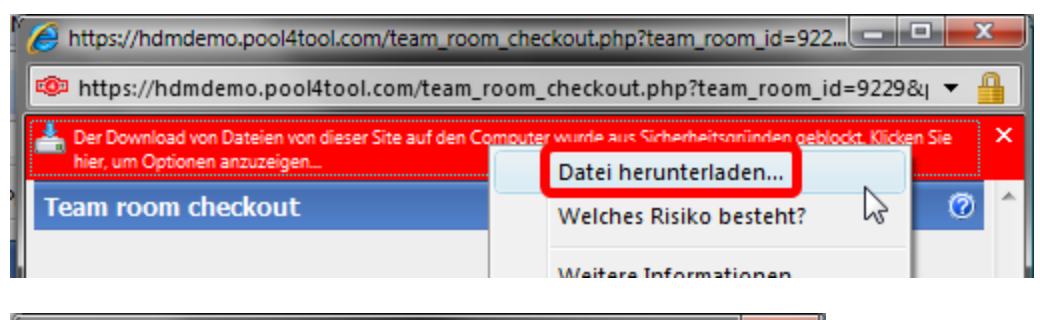

| Dateidown                                      | load                                                                                                    |  |  |  |  |  |  |
|------------------------------------------------|----------------------------------------------------------------------------------------------------|--|--|--|--|--|--|
| Möchten Sie diese Datei öffnen oder speichern? |                                                                                                    |  |  |  |  |  |  |
|                                                | Name: Vockeotm_Testdaten.txt<br>Typ: Textdokument, 3,33 KB<br>Von: hdmdemo.pool4tool.com                                                                                                    |  |  |  |  |  |  |
|                                                | Öffnen Speichem Abbrechen                                                                                                    |  |  |  |  |  |  |
| 2                                              | Dateien aus dem Internet können nützlich sein, aber manche<br>Dateien können eventuell auf dem Computer Schaden anrichten.<br>Offnen oder speichem Sie diese Datei nicht, falls Sie der Quelle<br>nicht vertrauen. <u>Welches Risiko besteht?</u> |  |  |  |  |  |  |

#### Datei am Speicherort ggf. verändern und dann wieder einchecken

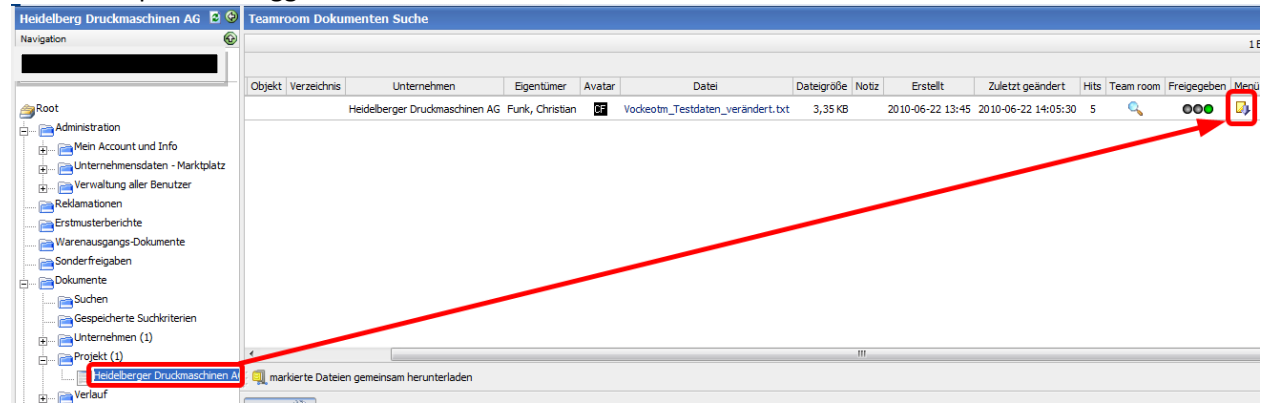

Datei suchen:

| 😢 https://hdmdemo.pool4tool.com/team_room_checkin.php? | 😑 🔀 EBP Registrierung 🤌 eProc ( wallmedien HelpDesk 🤌        |
|--------------------------------------------------------|--------------------------------------------------------------|
| https://hdmdemo.pool4tool.com/team_room_checkin.php?pr | oje 🔻 🔒                                                      |
| Team room checkin                                      | 0                                                            |
| 🖗 🐼 Schließen                                          |                                                              |
| Team room checkin                                      |                                                              |
| ID 9229                                                |                                                              |
| Checkin für Datei Vockeotm_Testdaten_verändert.txt     |                                                              |
| Gültig ab [JJJJ-MM-TT] (leer heißt sofo                | t)                                                           |
| Datei*                                                 |                                                              |
| Notiz                                                  | https://ndmdemo.pooi4tool.com/tile_upioad.pnp?torm           |
| -                                                      | 🔯 https://hdmdemo.pool4tool.com/file_upload.php?form_nam 🔻 🏭 |
| Freigabeprozess 🔻                                      | Datei Upload 💿 个                                             |
| Benachrichtigung senden                                | Schließen                                                    |
|                                                        |                                                              |
|                                                        | JAVA OHTML (max 2 MB)                                        |
|                                                        |                                                              |
|                                                        | Durchsuchen                                                  |
| 😝 Internet   Geschützter Modus: Aktiv                  |                                                              |
|                                                        |                                                              |
|                                                        |                                                              |
|                                                        |                                                              |
| 200 A 2 millionte Detaine annuiseur han atala dar      |                                                              |
|                                                        | 😜 Internet   Geschützter Modus: Aktiv 🔍 100% 🔻               |

### Ausgewählte Datei hochladen:

| 6 https://hdmdemo.pool4tool.com/file_upload.php?form |              |
|------------------------------------------------------|--------------|
| https://hdmdemo.pool4tool.com/file_upload.php?       | form_nam 🔻 🔒 |
| Datei Upload                                         | 0 ^          |
| 😣 Schließen                                          |              |
| 🔘 JAVA 💿 HTML (max 2 MB)                             |              |
| C: \Users \funkchri \Deskto Durchsuchen              | ochladen     |
|                                                      |              |
|                                                      |              |
|                                                      | ~            |
| 😜 Internet   Geschützter Modus: Aktiv                | 🔍 100% 🔻 💡   |

Check-In ggf. mit Benachrichtigung

| Attps://hdmdemo.pool          | 4tool.com/team_room_checkin.php?                                | . <b>– – ×</b>  |  |  |  |  |  |
|-------------------------------|-----------------------------------------------------------------|-----------------|--|--|--|--|--|
| 🐵 https://hdmdemo.pd          | 🐵 https://hdmdemo.pool4tool.com/team_room_checkin.php?proje 🔻 🔒 |                 |  |  |  |  |  |
| Team room checkin             |                                                                 | 0 ^             |  |  |  |  |  |
| 🛛 🐼 Schließen                 |                                                                 |                 |  |  |  |  |  |
| Team room checkin             |                                                                 |                 |  |  |  |  |  |
| ID                            | 9229                                                            |                 |  |  |  |  |  |
| Checkin für Datei             | Vockeotm_Testdaten_verände                                      | ert.txt         |  |  |  |  |  |
| Gültig ab [JJJJ-MM-TT]        | (leer heit                                                      | 3t sofort)      |  |  |  |  |  |
| Datei*                        | Vockeotm_Testdaten_ve 🖻 🛛                                       |                 |  |  |  |  |  |
| Notiz                         | 4                                                               |                 |  |  |  |  |  |
|                               |                                                                 | -               |  |  |  |  |  |
| Freigabeprozess               | •                                                               |                 |  |  |  |  |  |
|                               |                                                                 |                 |  |  |  |  |  |
| Checkin 😣 Checkout annulieren |                                                                 |                 |  |  |  |  |  |
|                               |                                                                 |                 |  |  |  |  |  |
| 😜 Internet   Geschützter      | Modus: Aktiv                                                    | € 100% <b>▼</b> |  |  |  |  |  |

Ggf. Warnung quittieren bei geändertem Dateinamen.

### 6.1.2 Dokument neu hinzufügen

| Bei b | bestehendem | n Dokument | Lupe | anklicken: |
|-------|-------------|------------|------|------------|
|-------|-------------|------------|------|------------|

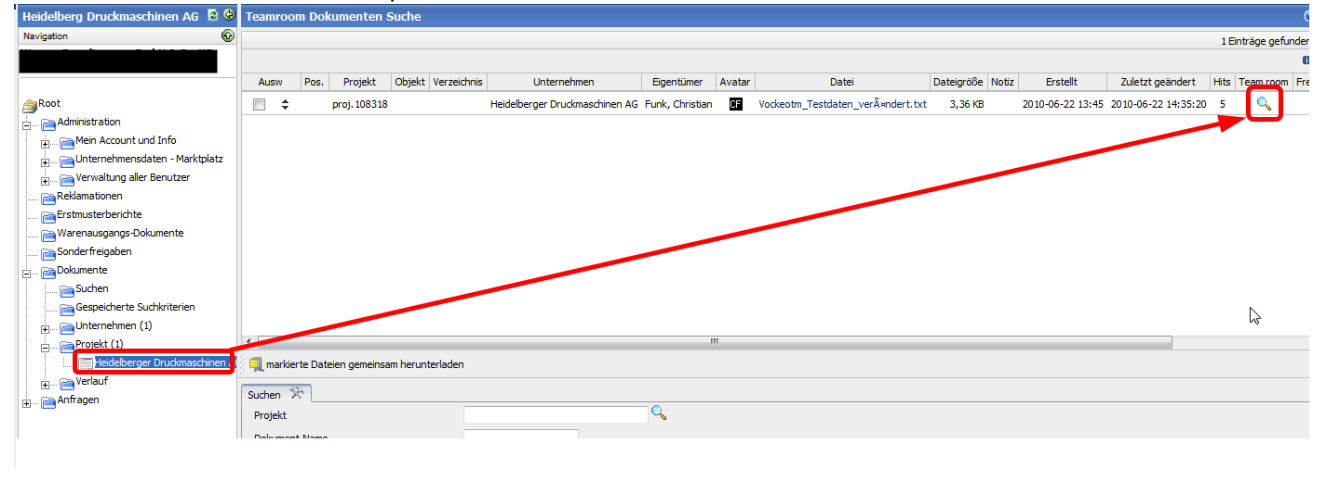

15.07.2010, SCHULUNGSUNTERLAGE POOL4TOOL\_GESAMT\_(FÜR LIEFERANT).DOC Seite 34

#### Fenster öffnet sich – Datei hinzufügen klicken:

| E | 🤌 https://hdmdemo.pool4tool.com/team_room.php?project_id=11150&article_group_id=&directory_id=44& - Internet Explorer provided by |           |                |       |          |                                  |   |                 |       |    |      |    |   |       |      |                  |           |       |  |
|---|----------------------------------------------------------------------------------------------------|-----------|----------------|-------|----------|----------------------------------|---|-----------------|-------|----|------|----|---|-------|------|------------------|-----------|-------|--|
|   | 🐵 https://hdmdemo.pool4tool.com/team_room.php?project_id=11150&article_group_id=&directory_id=44&highlight=9229 🔹 📲               |           |                |       |          | ]                                |   |                 |       |    |      |    |   |       |      |                  |           |       |  |
|   | -<br>eam                                                                                                    | room:     | proi.108318    | 3     |          |                                  |   |                 |       |    |      |    |   |       |      |                  |           | × 1   |  |
|   | , D                                                                                                    | atei hinz | ufügen 🔍 Sud   | hen [ | 👷 Link h | inzufügen 🕜 Aktualisieren        |   |                 |       |    |      |    |   |       |      |                  |           |       |  |
|   |                                                                                                    |           |                |       |          |                                  |   |                 |       |    |      |    |   |       |      | 1 Einträge (     | efunden   | 0     |  |
|   |                                                                                                    |           |                |       |          |                                  |   |                 |       |    |      |    |   |       |      |                  | 0         | Y     |  |
| A | usw                                                                                                    | ID        | Eigentümer     | Idx   | Objekt   | Datei                            | ٧ | Datei-<br>Größe | Notiz | ZE | Frei | со | I | L     | Ö    | Erstellt         | Zuletzt g | eände |  |
|   | 0                                                                                                    | efault    |                |       |          |                                  |   |                 |       |    |      |    |   |       |      |                  |           |       |  |
|   |                                                                                                    | 9229      | Christian Funk |       |          | Vockeotm_Testdaten_verĤndert.txt | 3 | 3,36 KB         |       |    | 000  |    | 6 | 2 🔍 🌮 | Nein | 2010-06-22 13:45 | 2010-06-  | 22 14 |  |
|   |                                                                                                    |           |                |       |          |                                  |   |                 |       |    |      |    |   |       |      |                  |           |       |  |
|   |                                                                                                    |           |                |       |          |                                  |   |                 |       |    |      |    |   |       |      |                  |           |       |  |
|   |                                                                                                    |           |                |       |          |                                  |   |                 |       |    |      |    |   |       |      |                  |           |       |  |
|   |                                                                                                    |           |                |       |          |                                  |   |                 |       |    |      |    |   |       |      |                  |           |       |  |
|   |                                                                                                    |           |                |       |          |                                  |   |                 |       |    |      |    |   |       |      |                  |           |       |  |
|   |                                                                                                    |           |                |       |          |                                  |   |                 |       |    |      |    |   |       |      |                  |           |       |  |
|   |                                                                                                    |           |                |       |          |                                  |   |                 |       |    |      |    |   |       |      |                  |           |       |  |
|   |                                                                                                    |           |                |       |          |                                  |   |                 |       |    |      |    |   |       |      |                  |           |       |  |
|   |                                                                                                    |           |                |       |          |                                  |   |                 |       |    |      |    |   |       |      |                  |           |       |  |
|   |                                                                                                    |           |                |       |          |                                  |   |                 |       |    |      |    |   |       |      |                  |           |       |  |

#### Datei suchen:

| 🤗 https://hdmdemo.pool4tool.com/team_room.php?project_id=11150&article_group_id=&directory_id=44& - Internet Explorer provided by |                                                                       |                                                                                                    |  |  |  |  |  |  |
|----------------------------------------------------------------------------------------------------|-----------------------------------------------------------------------|----------------------------------------------------------------------------------------------------|--|--|--|--|--|--|
| https://hdmdemo.pool4tool.com/team_room.php?project_id=11150&article_group_id=&directory_id=44&add=1                              |                                                                       |                                                                                                    |  |  |  |  |  |  |
| Teamroom: proj.108318                                                                                                    |                                                                       |                                                                                                    |  |  |  |  |  |  |
| 🛛 🔜 Datei HINZUFÜGEN 🛭 🖗                                                                                                    | 👷 Datei HINZUFÜGEN 😝 Zurücksetzen 🌍 Zurück zur Teamroom-Datei-Ansicht |                                                                                                    |  |  |  |  |  |  |
| Datei Metadaten                                                                                                    |                                                                       |                                                                                                    |  |  |  |  |  |  |
| Verzeichnis*                                                                                                    | Default 🔻                                                             | _                                                                                                    |  |  |  |  |  |  |
| Neue Datei*                                                                                                    |                                                                       |                                                                                                    |  |  |  |  |  |  |
| Notiz                                                                                                    | ×                                                                     | https://hdmdemo.pool4tool.com/file_upload.php?form https://hdmdemo.pool4tool.com/file_upload.php?form_nam |  |  |  |  |  |  |
| Öffentlich                                                                                                    | Nein 👻                                                                | Datei Upload (2)                                                                                          |  |  |  |  |  |  |
| Favorit                                                                                                    |                                                                       | Schlieben                                                                                                 |  |  |  |  |  |  |
| Freigabeprozess                                                                                                    | •<br>I                                                                | JAVA      HTML (max 2 MB)      Durchsuchen      Hochladen                                                 |  |  |  |  |  |  |
|                                                                                                    |                                                                       | S Internet   Geschützter Modus: Aktiv                                                                     |  |  |  |  |  |  |

Hochladen:

| https://hdmdemo.pool4tool.com/file_upload.php?form_ |              |
|-----------------------------------------------------|--------------|
| 🕸 https://hdmdemo.pool4tool.com/file_upload.php?    | form_nam 🔻 🔒 |
| Datei Upload                                        | 0 ^          |
| 🖇 Schließen                                         |              |
| ◯ JAVA                                              |              |
| C: \Users\funkchri\Desktc                           | ochladen     |
|                                                     |              |
|                                                     |              |
|                                                     | Ŧ            |
| 😜 Internet   Geschützter Modus: Aktiv               | 🔍 100% 🔻 🔡   |

Datei hinzufügen:

| https://hdmdemo.pool4tool.com/team_room.php?project_id=11150&article_group_id=&directory_id=448 |                                                                |          |  |  |  |
|-------------------------------------------------------------------------------------------------|----------------------------------------------------------------|----------|--|--|--|
| 🕸 https://hdmdemo.pool                                                                          | l4tool.com/team_room.php?project_id=11150&article_group_id=&di | irectory |  |  |  |
| Teamroom: proj.1083                                                                             | 318                                                            |          |  |  |  |
| 🔜 Datei HINZUFÜGEN 🔯                                                                            | 🕽 Zurücksetzen ( G Zurück zur Teamroom-Datei-Ansicht           |          |  |  |  |
| Datei Metadaten                                                                                 |                                                                |          |  |  |  |
| Verzeichnis*                                                                                    | Default 👻                                                      |          |  |  |  |
| Neue Datei*                                                                                     | Vockeotm_Testdaten_verändert.txt                               | Û        |  |  |  |
| Notiz                                                                                           | *                                                              |          |  |  |  |
|                                                                                                 |                                                                |          |  |  |  |
|                                                                                                 | -                                                              |          |  |  |  |
| Öffentlich                                                                                      | Nein 🔻                                                         |          |  |  |  |
| Favorit                                                                                         |                                                                |          |  |  |  |
| Freigabeprozess                                                                                 | *                                                              |          |  |  |  |
|                                                                                                 | Ι                                                              |          |  |  |  |

Fenster schließen (Hochgeladene Datei wird hier noch nicht angezeigt)

Ggf. nochmal auf Projekt klicken, damit die Anzeige der Dateien aktualisiert wird.

### 7 Administration

In der Administration können Sie Ihr Passwort sowie Ihre persönlichen Einstellungen ändern.

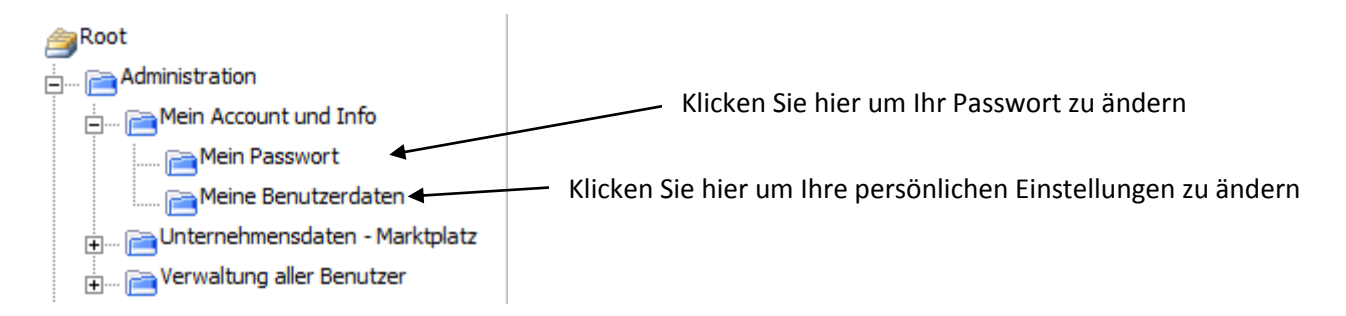

### 7.1 Mein Account und Info

Hier können Sie Einstellungen wie Passwort und Benutzerdaten vornehmen.

### 7.1.1 Passwort ändern

| Passwort ändern               | Ø                |
|-------------------------------|------------------|
| Passwort ändern               |                  |
| Altes Passwort                |                  |
| Neues Passwort                |                  |
| Neues Passwort (Wiederholung) |                  |
|                               |                  |
| 🔚 ÄNDERN                      | 😣 Felder löschen |

Nun müssen Sie Ihr aktuelles Passwort sowie das neue Passwort (zweimal) eingeben und mit ÄNDERN bestätigen.

Nachdem Sie das neue Passwort bestätigt haben, müssen Sie sich aus- und mit dem neuen Passwort neu einloggen.

Bei Fehlermeldungen müssen Sie den Vorgang ggf. wiederholen und ein anderes Passwort wählen.

### 7.1.2 Benutzerdaten ändern

| Vorname*<br>Nachname*<br>Geschlecht*<br>Titel | Thomas<br>Fries<br>männlich  weiblich<br>Land |                      |          |
|-----------------------------------------------|-----------------------------------------------|----------------------|----------|
| Nachname"<br>Geschlecht"<br>Titel             | Fries<br>männlich  weiblich<br>Land           |                      |          |
| Geschlecht*<br>Titel                          | männlich     weiblich     Land                |                      |          |
| Titel                                         | Land                                          |                      |          |
|                                               | Land                                          |                      |          |
|                                               |                                               | Ort                  | Nummer   |
| Telefon                                       | +49                                           | 6222                 | 823476   |
| Mobiletelefon                                 |                                               |                      |          |
| Fax                                           | +49                                           | 6222                 | 82993476 |
| E-mail*                                       | thomas.fries@heidelberg.com                   |                      |          |
| Geburtstag (TT.MM.JJJJ)                       |                                               |                      |          |
|                                               |                                               |                      |          |
| Sprache                                       | Englisch                                      |                      |          |
|                                               | Deutsch                                       |                      |          |
|                                               | Italienisch                                   |                      |          |
|                                               | Spanisch                                      |                      |          |
|                                               | Schechisch                                    |                      |          |
|                                               | Portugiesisch                                 |                      |          |
|                                               | Chinesisch                                    |                      |          |
|                                               | Andere:                                       |                      |          |
| Haupt-Sprache                                 | Deutsch -                                     |                      |          |
|                                               |                                               |                      |          |
| Versteckt (gesamter Benutzer)                 |                                               |                      |          |
| Daten verstecken (Email&TelNr)                |                                               |                      |          |
| Mein Kalender ist                             | 💿 Privat 💿 Offen (keine Deta                  | ils) 🔘 Offen         |          |
| Komma Zeichen                                 | . [PUNKT] • , [KOMMA]                         |                      |          |
| Nachkommastellen                              | 2                                             |                      |          |
|                                               |                                               |                      |          |
|                                               |                                               | 📔 Speichern 😡 Zurück | setzen   |

Nach dem Ändern der Daten klicken sie auf Speichern

Folgende Felder können geändert werden:

- Vor- bzw. Nachname
- Geschlecht
- Telefon-, Mobil- und Faxnummer, E- Mail-Adresse
- Sprache: Hier können Sie Ihre Kommunikationssprachen angeben.
- Haupt-Sprache: Hier können Sie jene Sprache auswählen, in welcher das Portal standardmäßig angezeigt werden soll.

### 7.2 Benutzeradministration

### 7.2.1 Neue Benutzer anlegen

Menüpunkt Administration > Verwaltung aller Benutzer > Benutzerliste aufklappen und anklicken

| Home   Logout                                                                                                    | English   Deutsch   |           |  |
|----------------------------------------------------------------------------------------------------|---------------------|-----------|--|
| Heidelberg Druckmaschinen AG 🛛 😨 🚱                                                                                                    | Benutzerdaten       |           |  |
| Navigation                                                                                                    | Benutzer HINZUFÜGEN |           |  |
|                                                                                                    | Name                | Loginname |  |
|                                                                                                    |                     | <b></b>   |  |
| Administration  Administration  Administration  Administration  Administration  Administration  Administration  Administration  Verwaltung aller Benutzer  Administration  Attellungsverantwortung  Adtellungsverantwortung  Frstmusterberichte  Sonderfreigaben  Dokumente  Dokumente |                     |           |  |

Anklicken von "Benutzer HINZUFÜGEN"

| Benutzer HINZUFUGEN |           |             |                                                                                                    |
|---------------------|-----------|-------------|----------------------------------------------------------------------------------------------------|
|                     |           |             |                                                                                                    |
| Loginname*          | IhreFirma | Lieschen    | Mueller                                                                                                |
| Passwort*           | •••••     |             |                                                                                                    |
|                     |           |             |                                                                                                    |
| Vorname*            | Lieschen  |             |                                                                                                    |
| Nachname*           | Müller    |             |                                                                                                    |
| Geschlecht*         | 🔘 mänr    | nlich 🎯     | weiblich                                                                                               |
| Titel               |           |             |                                                                                                    |
|                     | Land      | Ort         | Nummer                                                                                                 |
| Telefon             | +49       | 123         | 4567-890                                                                                               |
| Mobiletelefon       |           |             |                                                                                                    |
| Fax                 |           |             |                                                                                                    |
| E-mail*             | lieschen. | mueller@ih  | nefima.de                                                                                              |
| Geburtstag          |           |             |                                                                                                    |
|                     |           |             |                                                                                                    |
| Sprache             | 🔲 Englis  | sh          |                                                                                                    |
|                     | Germ      | ian         |                                                                                                    |
|                     | E Fren    | ch          |                                                                                                    |
|                     | Italia    | n           |                                                                                                    |
|                     | Cred      | isn<br>b    |                                                                                                    |
|                     | Cite Othe | r:          |                                                                                                    |
| Haupt-Sprache       | German    | -           |                                                                                                    |
|                     |           |             |                                                                                                    |
| Berechtigungen      | 🔽 Benu    | tzer        |                                                                                                    |
|                     | 🔲 Admi    | n           |                                                                                                    |
| Benachrichtigung    | 🔽 Benu    | tzer per Er | mail über die erfolgreiche Registrierung bei Pool4Tool (mit Benutzername und Passwort) benachrichtigen |
|                     |           |             |                                                                                                    |
|                     |           |             | HINZUFÜGEN                                                                                             |
|                     |           |             |                                                                                                    |

15.07.2010, SCHULUNGSUNTERLAGE POOL4TOOL\_GESAMT\_(FÜR LIEFERANT).DOC Seite 39

Die oben markierten Felder ausfüllen, danach "HINZUFÜGEN".

Da die Loginnamen aller Pool4Tool-Benutzer gemeinsam verwaltet werden, sollten Sie ein individuelles Kürzel Ihres Firmennamens voranstellen, um sich nicht mit Benutzernamen anderer Firmen zu überschneiden. HDM wird z.B. "hdm." als Präfix nutzen.

Die Gesamtlänge des Loginnamens beträgt maximal 20 Zeichen!

Ist ein Loginname bereits vergeben, so erscheint beim Anlegen eine Fehlermeldung und es muss ein anderer Loginname ausgewählt werden.

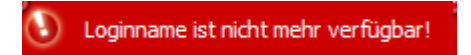

Es stehen zwei Berechtigungsrollen zur Verfügung:

Benutzer: darf alle Vorgänge am Portal bearbeiten, jedoch keine anderen Benutzer verwalten Admin: darf die Benutzer des Lieferanten verwalten (Anlegen, Sperren, Löschen, Kennworte zurücksetzen,...)

Die Anlage des Benutzers wird mit einer grünen Meldung bestätigt und (falls angekreuzt) wird der Benutzer automatisch per E-Mail über seine neue Kennung und das Passwort informiert.

### 7.2.2 Abteilungsverantwortung

Die Abteilungsverantwortung entscheidet, an welchen Benutzer – und damit auch an welche E-Mail-Adresse – neue Vorgänge von HDM gemeldet werden. Hierbei sollte es sich möglichst um einen technischen Benutzer mit einem Gruppen-Postfach handeln. Ein Gruppen-Postfach sollte verwendet werden, damit mehrere Personen in ihrem Unternehmen die Information über die neuen Vorgänge im Portal abgreifen können. Es ist im Portal nur möglich einer Person die Abteilungsverantwortung zuzuordnen und somit auch nur eine E-Mailadresse zu hinterlegen. Die E-Mails können dann von dort, in ihrem Mailsystem, intern auf die eigentlichen Sachbearbeiter weiterverteilt werden.

Um einem Benutzer Abteilungsverantwortung zu übertragen, muss man ihn zuerst der entsprechenden Abteilung zuordnen. Dies geschieht wieder über die Benutzerliste, in der man den zuzuordnenden Benutzer anklickt:

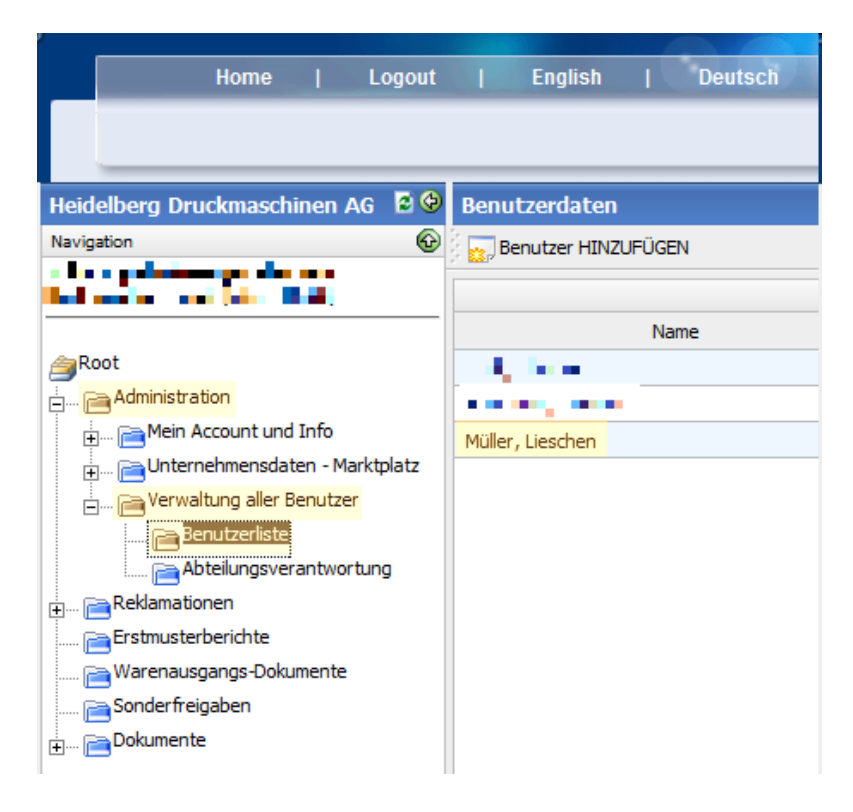

Man gelangt in das Detailbild und kann durch Setzen des entsprechenden Hakens den Benutzer einer Abteilung zuweisen:

| ,               |                       |
|-----------------|-----------------------|
|                 | Andere:               |
| Haupt-Sprache   | German 👻              |
| Berechtigungen  | Benutzer              |
| Abteilung       | Admin                 |
| Abteliang       | Administration        |
|                 | Einkauf               |
|                 | Entwicklung           |
|                 | Π                     |
|                 | Logistik              |
|                 | Management            |
|                 | Marketine             |
|                 |                       |
|                 | Personalwesen         |
|                 | Produktion            |
|                 | V Qualität            |
|                 | Vertrieb              |
| Haupt-Abteilung | •                     |
|                 |                       |
|                 |                       |
|                 | Speichem Zurücksetzen |
|                 |                       |
|                 | Zurück                |

Danach wählt man im Menübaum den Punkt "Abteilungsverantwortung" aus, selektiert den entsprechenden Benutzer bei der gewünschten Abteilung (hier Lieschen Müller für Qualität) und Speichert die Einstellung ab.

| Home   Logout                                                                                                    | English   Deutsch                                                                           |                                                                                                    |
|----------------------------------------------------------------------------------------------------|---------------------------------------------------------------------------------------------|----------------------------------------------------------------------------------------------------|
| Heidelberg Druckmaschinen AG 💈 🕹<br>Navigation 🚱                                                                                                    | Abteilungsverantwortung                                                                     |                                                                                                    |
|                                                                                                    | Abteilungsverantwortung Abteilung                                                           | Verantwortlicher Benutzer                                                                                                    |
| Administration  Administration  Administratio | Rechnungswesen<br>Entwicklung<br>Personalwesen<br>IT<br>Logistik<br>Management<br>Marketing | Funk Christian (hdm.101228)         Funk Christian (hdm.101228)         Funk Christian (hdm.101228)         Funk Christian (hdm.101228)         Funk Christian (hdm.101228)         Funk Christian (hdm.101228)         Funk Christian (hdm.101228)         Funk Christian (hdm.101228)         Funk Christian (hdm.101228)         Funk Christian (hdm.101228) |
|                                                                                                    | Produktion<br>Einkauf<br>Qualität<br>Vertrieb                                               | Funk Christian (hdm.101228)         Funk Christian (hdm.101228)         Müller Lieschen (hdm.101228.test2)         Funk Christian (hdm.101228)                                                                                                    |

Ab dann werden alle HDM-Qualitätsvorgänge automatisch an die E-Mail-Adresse von Lieschen Müller gesendet.

### 7.2.3 Andere Benutzer ändern, löschen, Kennwort zurücksetzen

Hierzu klickt man im Menübaum auf die Benutzerliste und dann auf eines der folgenden Symbole in der entsprechenden Benutzerzeile:

1

zum Ändern der Benutzerdaten inkl. Abteilungszuordnung

```
zum Löschen eines Benutzers (mit Sicherheitsabfrage)
```

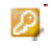

zum Zurücksetzen des Kennwortes – der Benutzer bekommt beim Klick auf dieses Symbol sofort ein E-Mail mit einem automatisch generierten neuen Passwort zugesendet.